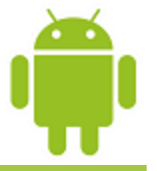

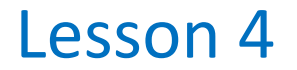

# **Graphical User Interfaces**

Victor Matos

**Cleveland State University** 

Portions of this page are reproduced from work created and <u>shared by Google</u> and used according to terms described in the <u>Creative Commons 3.0 Attribution License</u>.

# The Model-View-Control (MVC) Pattern

The *Model-View-Controller (MVC)* is an important software design pattern whose main goal is to separate the (1) user interface, (2) business, and (3) input logic.

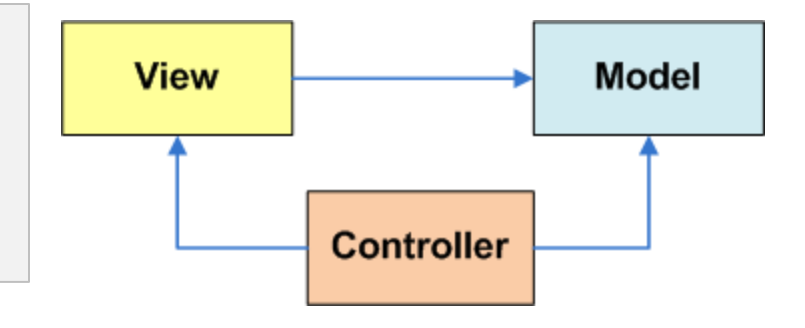

How is this seen by the Android developer?

- **Model**. Consists of the Java code and API objects used to manage the behavior and data of the application.
- **View**. Set of screens the user sees and interacts with.
- **Controller**. Implemented through the Android OS, responsible for interpretation of the user and system inputs. Input may come from a variety of sources such as the trackball, keyboard, touchscreen, GPS chip, background services, etc, and tells the Model and/or the View (usually through callbacks and registered listeners) to change as appropriate.

[Burbeck92] Burbeck, Steve. "Application Programming in Smalltalk-80: How to use Model-View-Controller (MVC)."*University of Illinois in Urbana-Champaign (UIUC) Smalltalk Archive.* Available at: <u>http://st-www.cs.illinois.edu/users/smarch/st-docs/mvc.html</u>.

# The Model-View-Control (MVC) Pattern

#### Getting ready to create MVC conforming solutions

The Android developer should be aware of ...

- **Inputs** could be sent to the application from various physical/logical components. Reacting to those signals is typically handled by **callback methods**. Usually there are many of them, you want to learn how to choose the appropriate one.
- Moving to states in the **lifecycle** is tied to logic in the model. For instance, if forced to *Pause* you may want to save uncommitted data.
- A **notification** mechanism is used to inform the user of important events happening *outside* the current application (such as arrival of a text message or email, fluctuations of the stock market, etc) and consequently choose how to proceed.
- **Views** are unlimited in terms of aesthetic and functionality. However physical constraints such as size, and hardware acceleration (or lack of) may affect how graphical components are managed.

## Android & the MVC Pattern

#### The View - User Interfaces (Uis)

Android **graphical interfaces** are usually implemented as XML files (although they could also be dynamically created from Java code).

An Android UI is conceptually similar to a common HTML page

- In a manner similar to a web page interaction, when the Android user touches the screen, the controller interprets the input and determines what specific portion of the screen and gestures were involved. Based on this information it tells the model about the interaction in such a way that the appropriate "callback listener" or lifecycle state could be called into action.
- Unlike a web application (which refreshes its pages after explicit requests from the user) an asynchronous Android background service could quietly notify the controller about some change of state (such as reaching a given coordinate on a map) and in turn a change of the view's state could be triggered; all of these without user intervention.

### **UI Design Patterns**

For a detailed discussion on **Android UI Design Patterns** see video:

http://www.youtube.com/watch?v=M1ZBjlCRfz0&feature=player\_embedded

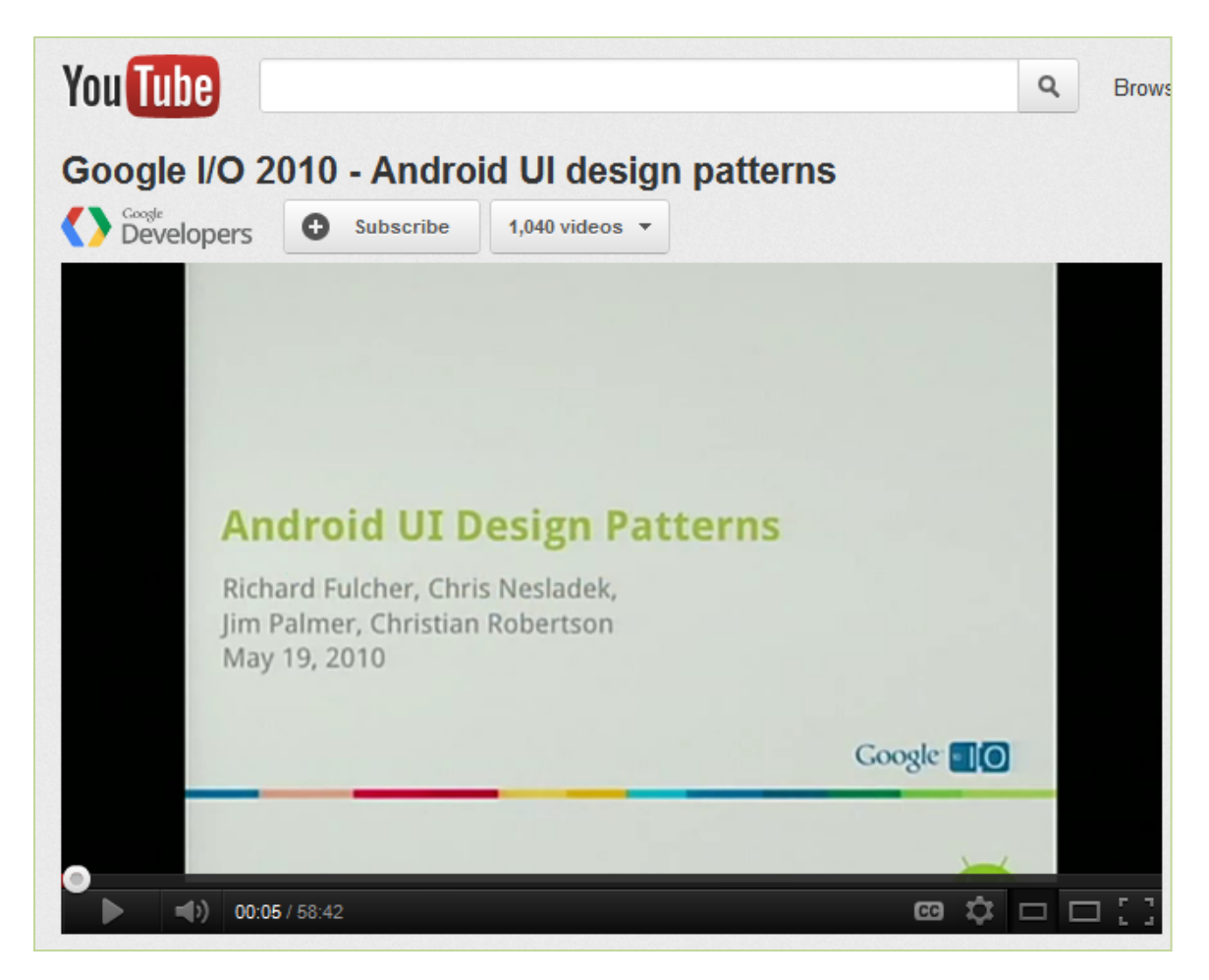

- The **View class** is the Android's most basic component from which users interfaces can be created. It acts as a container of displayable elements.
- A **View** occupies a rectangular area on the screen and is responsible for *drawing* and *event handling*.
- Widgets are subclasses of View. They are used to create interactive UI components such as buttons, checkboxes, labels, text fields, etc.
- Layouts are invisible containers used for holding other Views and nested layouts.

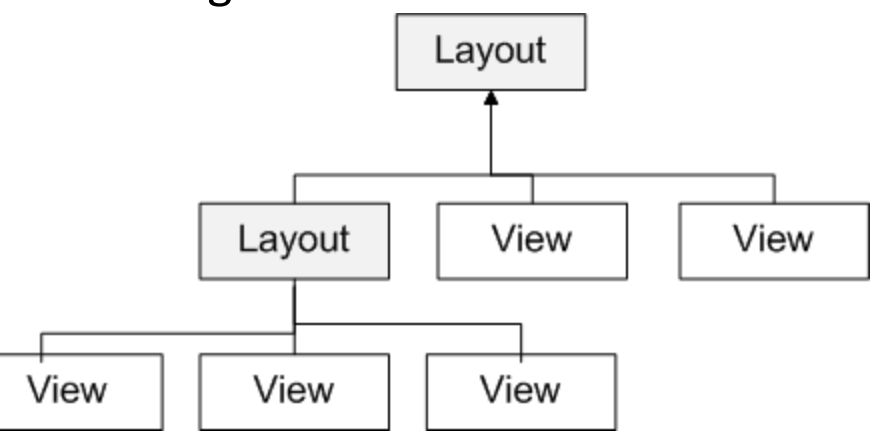

### Graphical UI $\leftrightarrow$ XML Layout

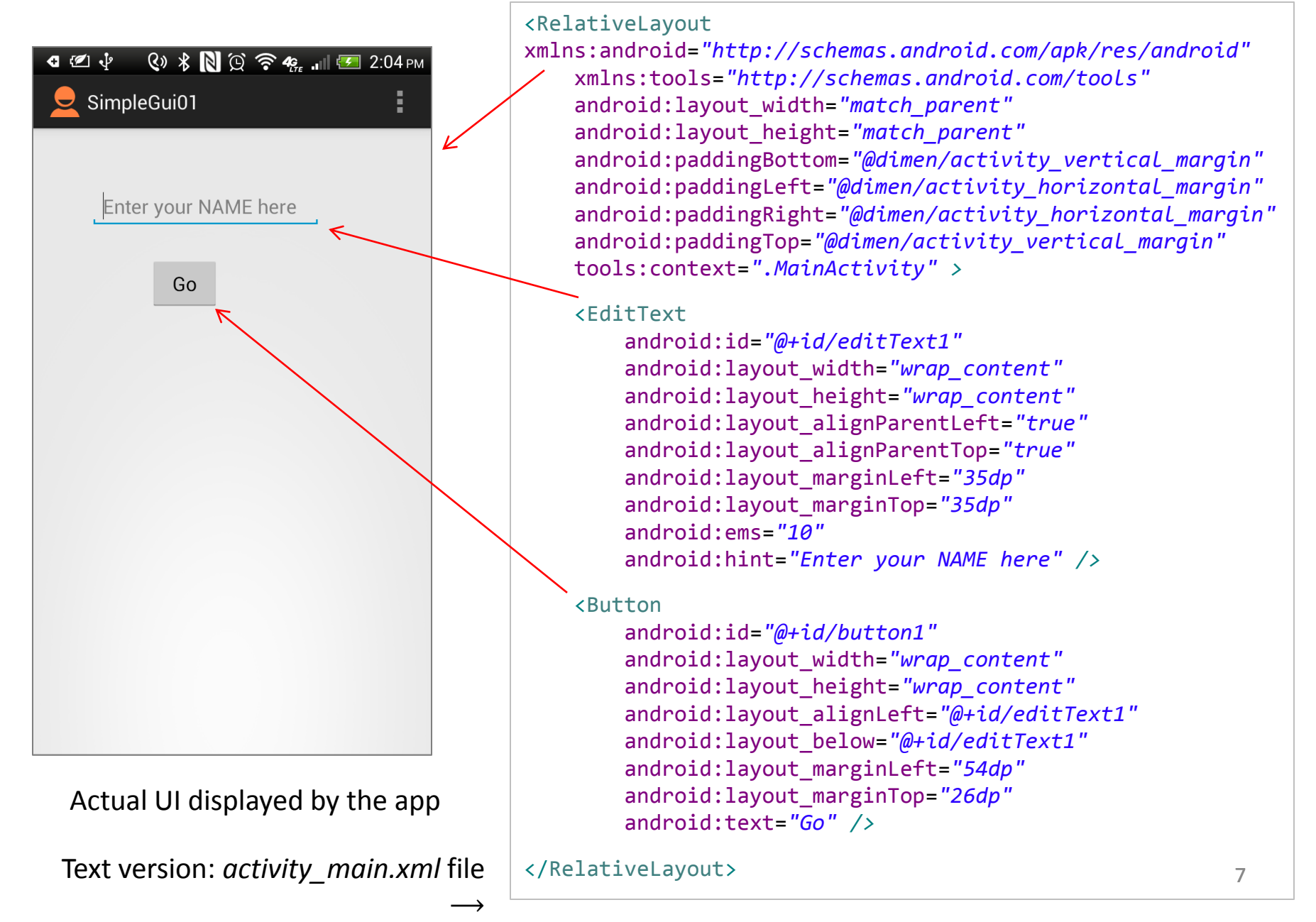

# **Using Views**

- An Android's **XML** view file consists of a **layout** holding a hierarchical arrangement of its contained elements.
- The inner elements could be simple widgets or nested layouts holding some complex viewgroups.
- An Activity uses the setContentView(R.layout.xmlfilename)
  method to render a view on the device's screen.

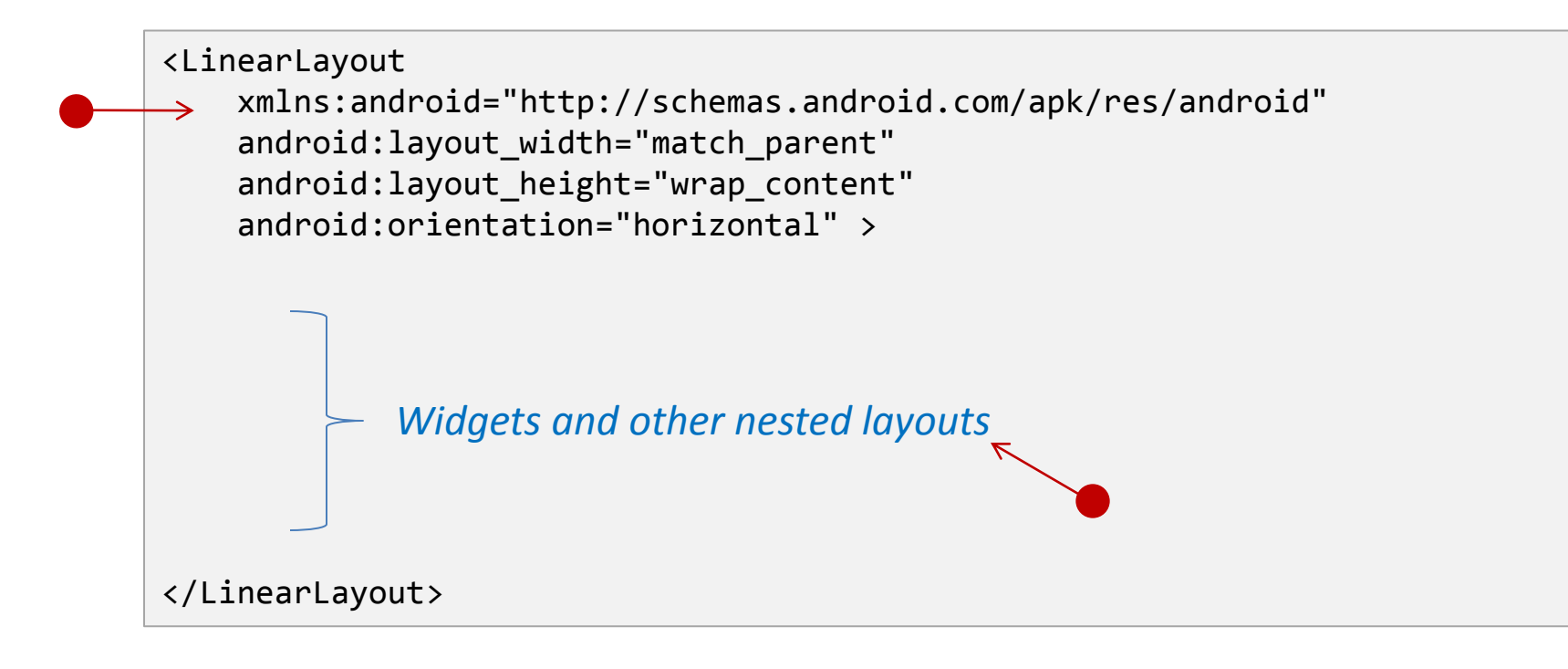

# **Using Views**

Dealing with widgets & layouts typically involves the following operations

- **1. Set properties:** For example setting the background color, text, font and size of a *TextView*.
- **2. Set up listeners:** For example, an image could be programmed to respond to various events such as: click, long-tap, mouse-over, etc.
- 3. Set focus: To set focus on a specific view, you call the method requestFocus() or use XML tag <requestFocus />
- 4. Set visibility: You can hide or show views using setVisibility(...).

### A brief sample of UI components

#### Layouts

| :              |              | ii 📶 💈 4    | :35 |
|----------------|--------------|-------------|-----|
| 01-Hello-Layou | ıt           |             |     |
| vertical 1     |              |             |     |
| vertical 2     |              |             |     |
| vertical 3     | 3            |             |     |
| horizontal-1   | horizontal-2 | horizontal- | 3   |
|                |              |             |     |
|                |              |             |     |
|                |              |             |     |
|                |              |             |     |
|                |              |             |     |
|                |              |             |     |
|                |              |             |     |
|                |              |             |     |
|                |              |             |     |

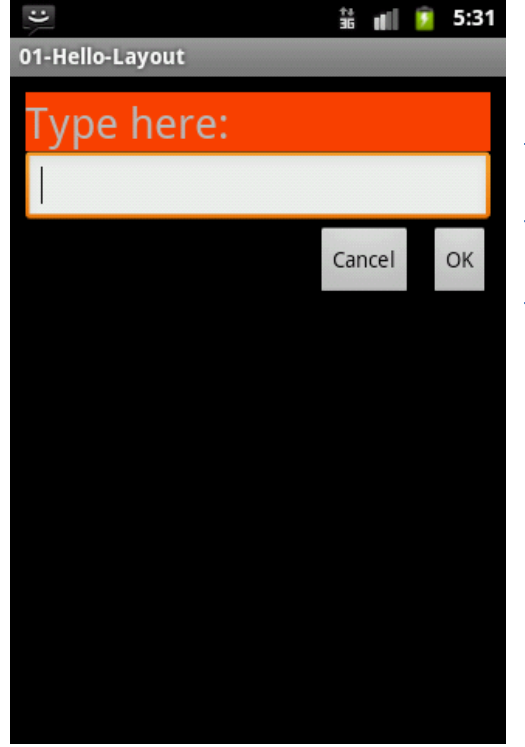

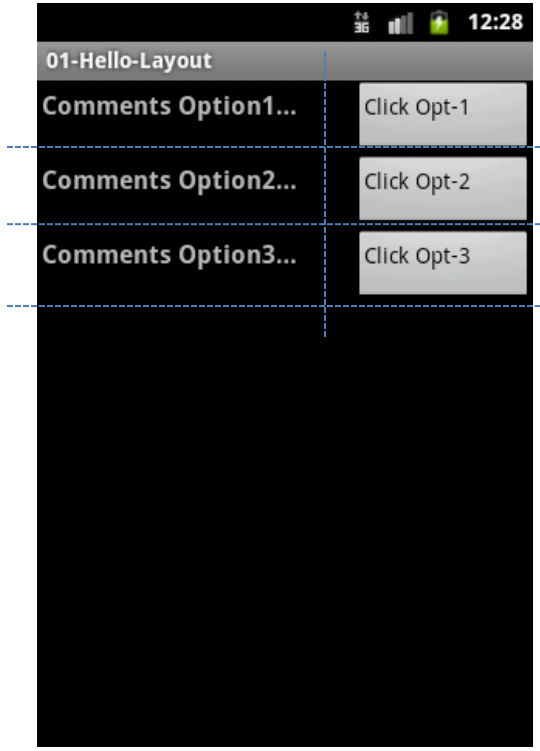

#### **Linear Layout**

A LinearLayout places its inner views either in horizontal or vertical disposition.

#### **Relative Layout**

A RelativeLayout is a ViewGroup that allows you to position elements relative to each other.

#### **Table Layout**

A TableLayout is a ViewGroup that places elements using a row & column disposition.

# A brief sample of UI components

#### Widgets

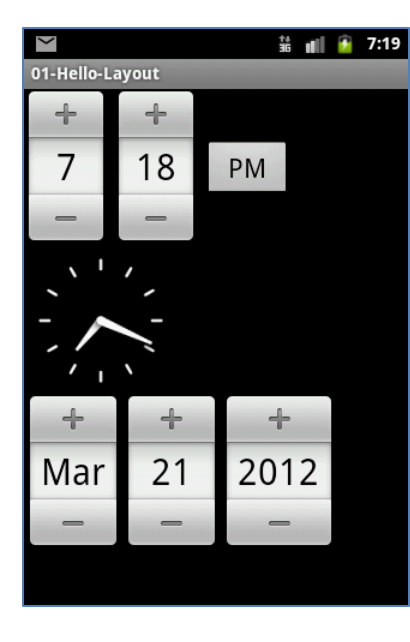

TimePicker AnalogClock DatePicker A DatePicke is a widget that allows the user to

that allows the user to select a month, day and year.

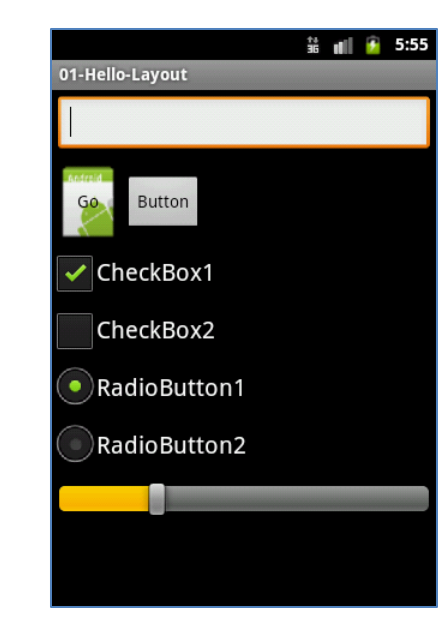

Form Controls

Includes a variety of typical form widgets, like: *image buttons, text fields, checkboxes* and *radio buttons.* 

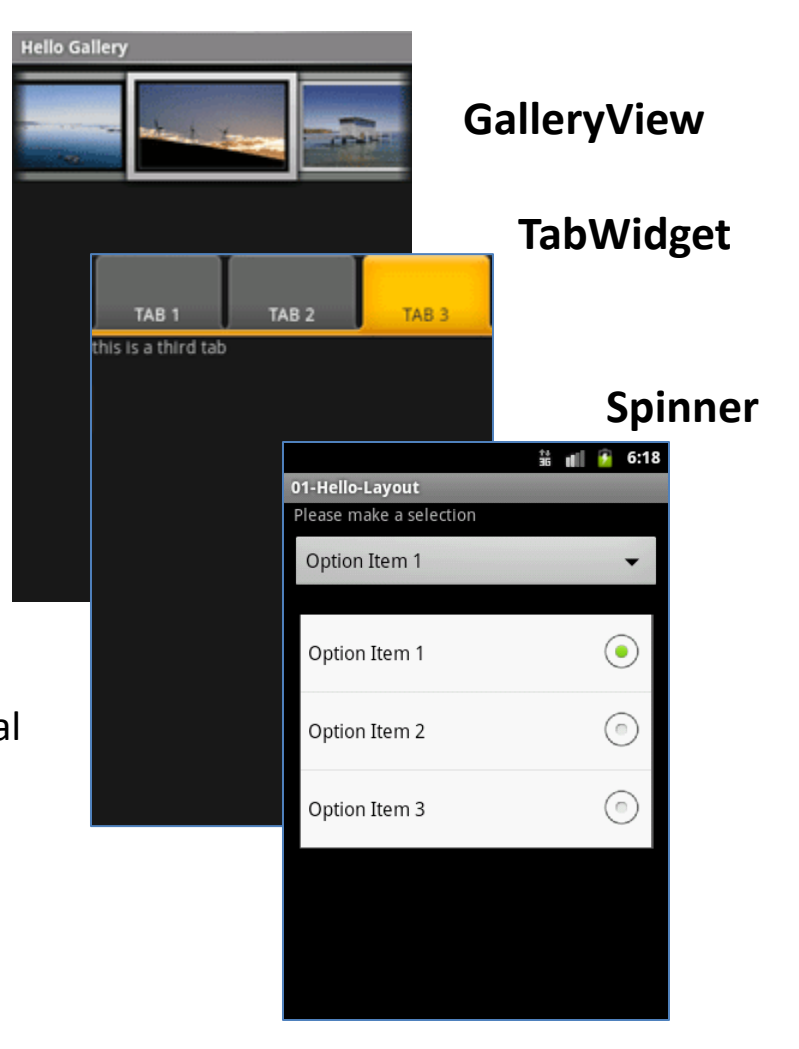

### A brief sample of UI components

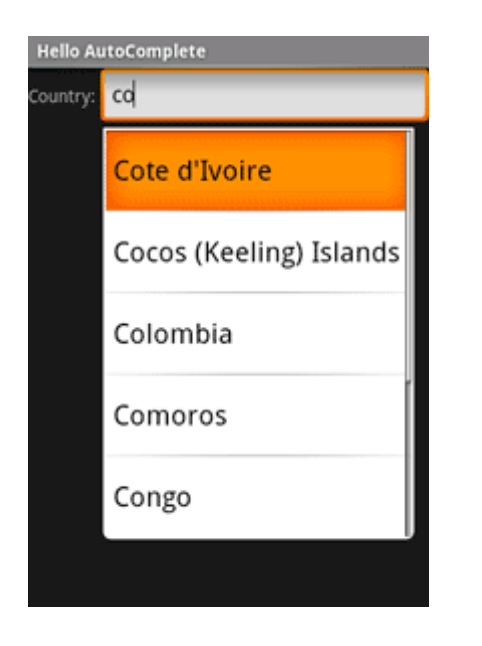

#### AutoCompleteTextView

It is a version of the *EditText* widget that will provide auto-complete suggestions as the user types. The suggestions are extracted from a collection of strings.

| Hello ListView            |  |  |  |
|---------------------------|--|--|--|
| American Samoa            |  |  |  |
| El Salvador               |  |  |  |
| Saint Helena              |  |  |  |
| Saint Kitts and Nevis     |  |  |  |
| Saint Lucia               |  |  |  |
| Saint Pierre and Miquelon |  |  |  |
| Saint Vincent and the     |  |  |  |

#### ListView

A *ListView* is a View that shows items in a vertically scrolling list. The items are acquired from a *ListAdapter*.

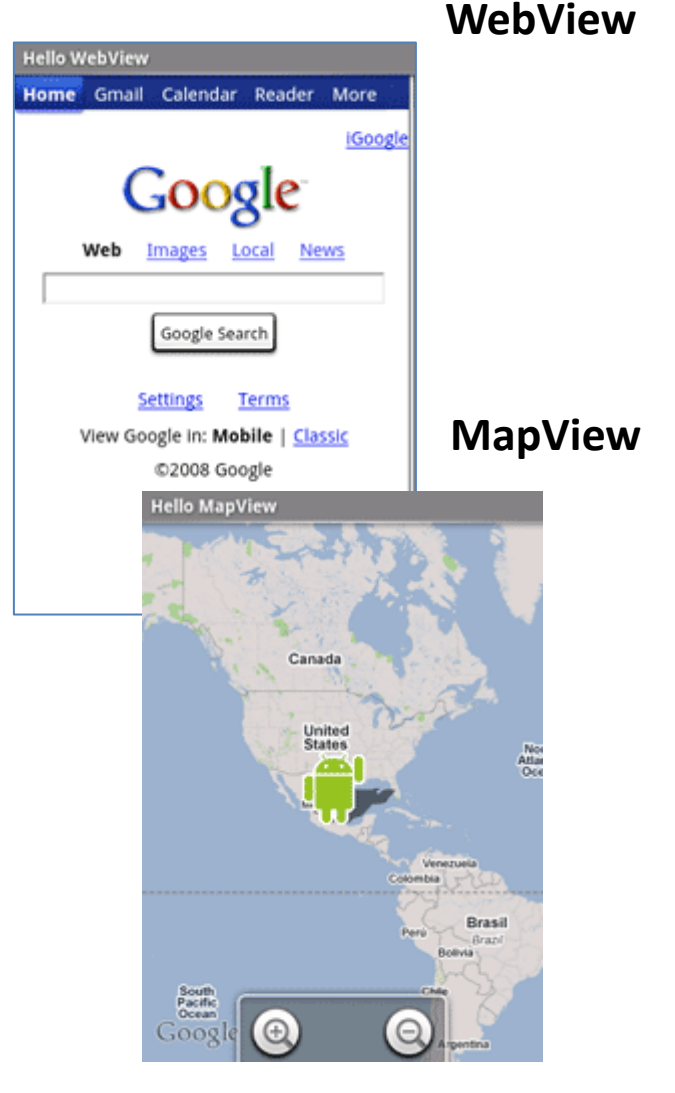

## **XML Layouts in Eclipse**

Android considers XML-based layouts to be *resources*, consequently layout files are stored in the **res/layout** directory inside your Android project.

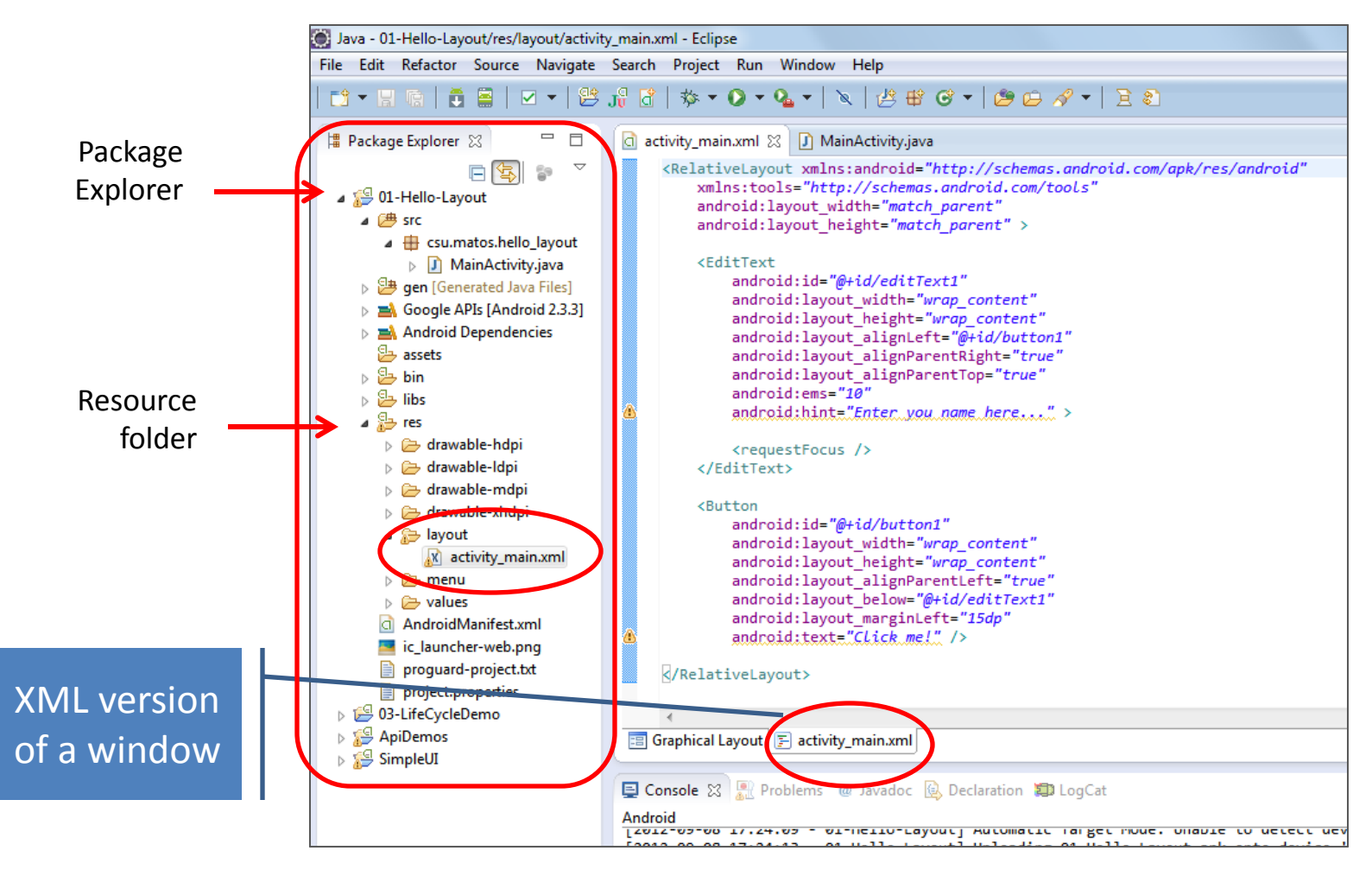

# XML Layouts in Eclipse

The **Screen Designer Tool** included in Eclipse+ADT allows a dual view -WYSIWIG and XML- of each layout design held in the resource folder **res/layout/** 

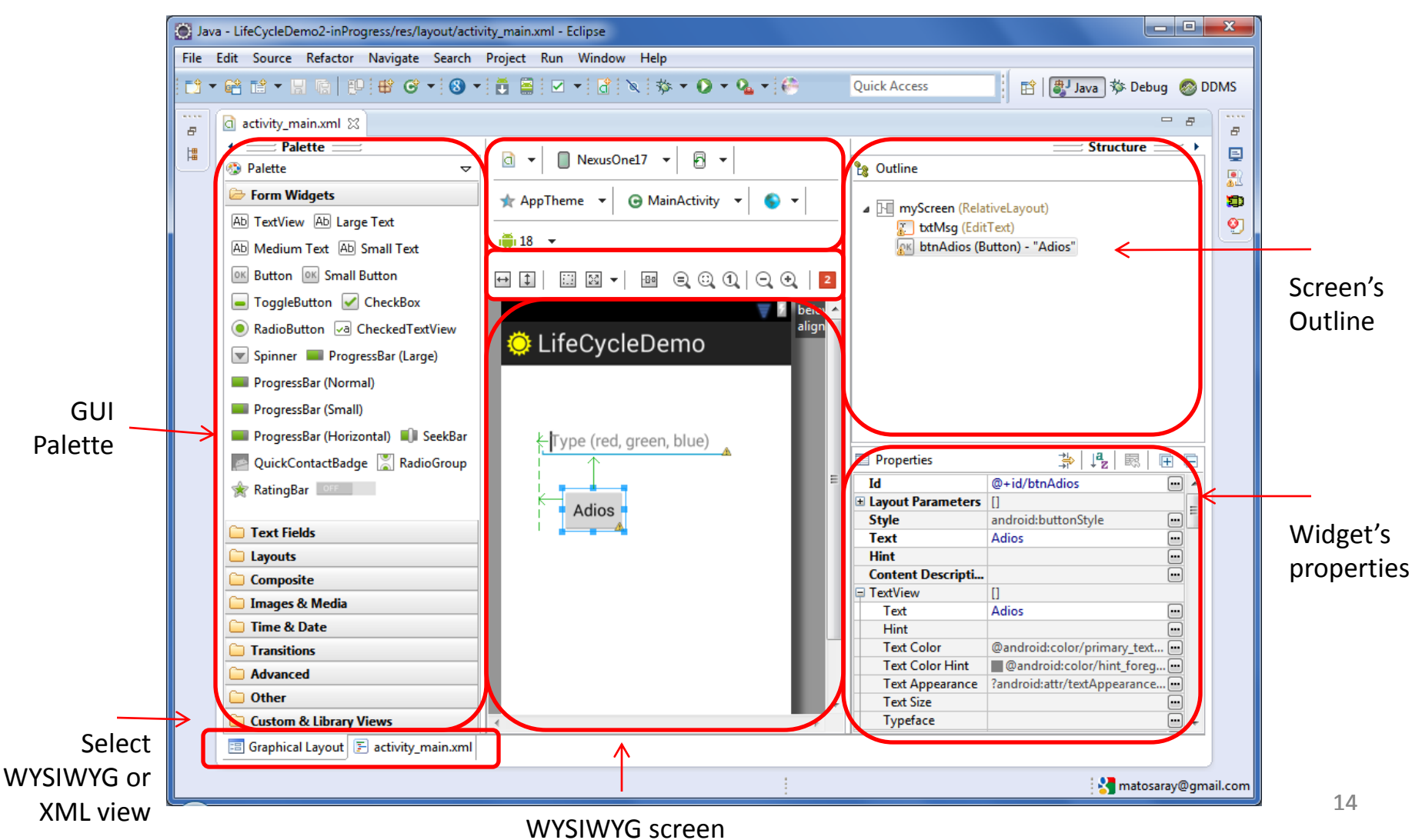

# Tools for Android UI/XML Design

#### ASIDE ...

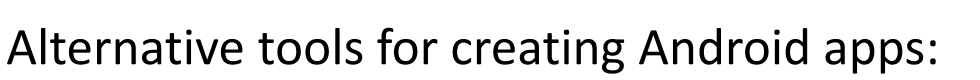

- Android Studio. Based on IntelliJ IDEA. Similar to Eclipse with the ADT Plugin. <u>http://developer.android.com/sdk/installing/studio.html</u>
- Android SDK. Streamlined workbench based on Eclise+ADT in a simpler to install package. <u>http://developer.android.com/sdk/index.html</u>
- **DroidDraw** Very simple GUI designer, incomplete, not integrated to the Eclipse IDE, aging! <u>http://www.droiddraw.org/</u>
- App Inventor (very promising & ambitious, 'hides' coding ...) <u>http://appinventor.mit.edu/</u>

More on this issue later ...

### How to create Android GUIs?

- Android *Layouts* are GUI containers having a predefined structure and placement policy.
- Layouts can be nested, therefore a cell, row, or column of a given layout could be another layout.
- The Eclipse+ADT workbench offers the following base types:

| 🗁 Layouts                                    |
|----------------------------------------------|
| GridLayout 📃 LinearLayout (Vertical)         |
| 🔲 LinearLayout (Horizontal) ⊡ RelativeLayout |
| FrameLayout A Include Other Layout           |
| Fragment TableLayout TableRow                |
| Space                                        |
|                                              |

# **Common Layouts**

#### FrameLayout

- FrameLayout is the simplest type of GUI container.
- Useful as outermost container holding a window.
- Allows you to define how much of the screen (high, width) is to be used.
- All its children elements are *aligned to the top left corner of the screen.*;

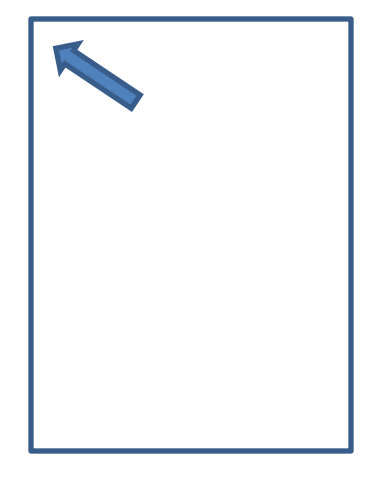

# The Linear Layout

### 1. Linear Layout

- The **LinearLayout** supports a filling strategy in which new elements are stacked either in a horizontal or vertical fashion.
- If the layout has a vertical orientation new *rows* are placed one on top of the other.
- A horizontal layout uses a side-by-side *column* placement policy.

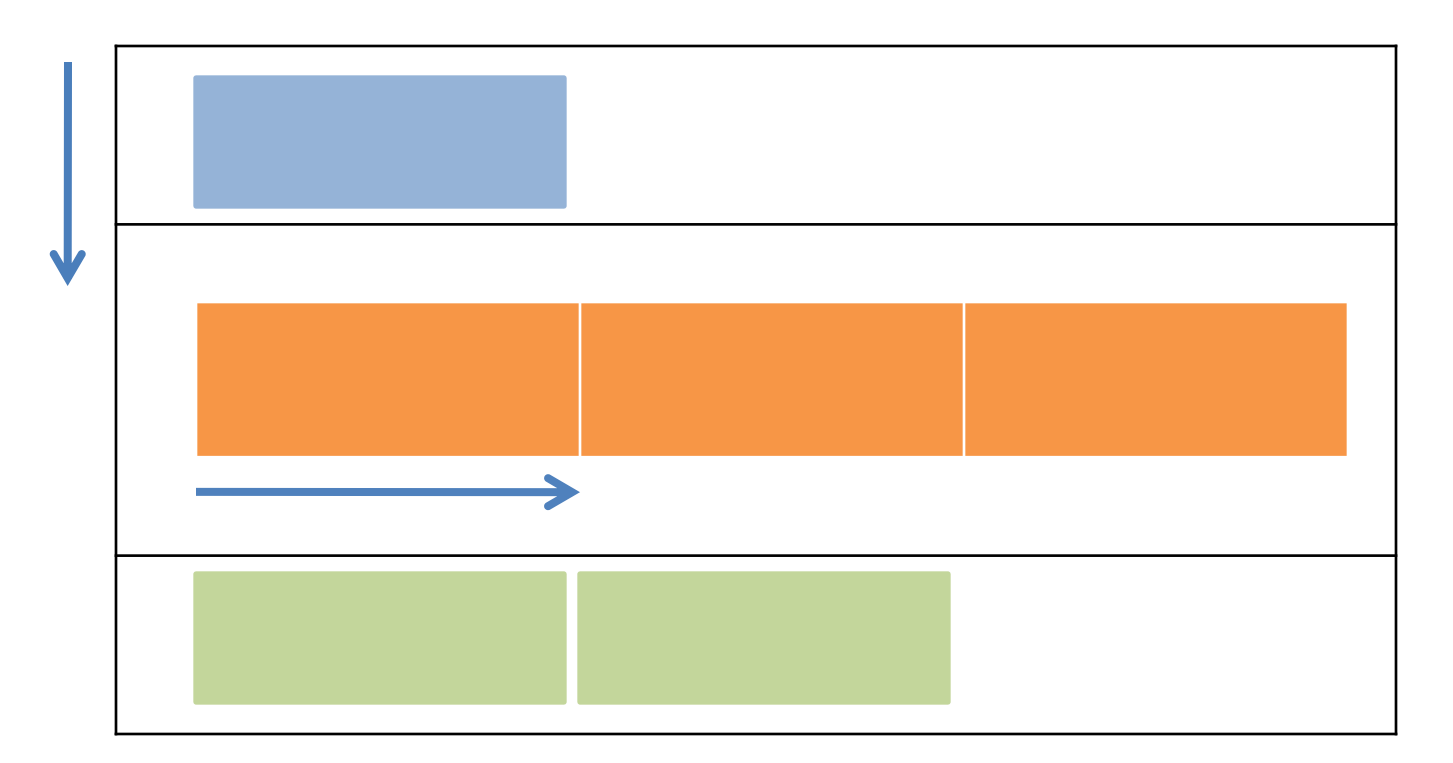

# The Linear Layout

#### **1. LinearLayout: Setting Attributes**

Configuring a **LinearLayout** usually requires you to set the following attributes:

| <ul> <li>orientation</li> <li>fill model</li> <li>weight</li> <li>gravity</li> <li>padding</li> <li>margin</li> </ul> | vertical, horizontal)<br>match_parent, wrap_contents)<br>0, 1, 2,n )<br>rop, bottom, center,)<br>dp – dev. independent pixels )<br>dp – dev. independent pixels ) |
|----------------------------------------------------------------------------------------------------|----------------------------------------------------------------------------------------------------|
|----------------------------------------------------------------------------------------------------|----------------------------------------------------------------------------------------------------|

### The LinearLayout - Orientation

horizontal

🧕 GuiDemo

ब 🖉 🌵 🛛 🔇 🖹 🔯 🛜 🗛 📶 🖅 2:28 ам

### **1.1 Attribute: Orientation**

The android:orientation property can be set to: horizontal for columns, or vertical for rows. Use setOrientation() for runtime changes.

| untim                                | e changes.                                                                                                    | User Name |  |
|--------------------------------------|----------------------------------------------------------------------------------------------------|-----------|--|
| v<br>e<br>r<br>t<br>i<br>c<br>a<br>l | <ul> <li>Q ♥ Q ♥ N Q ♥ A. II &lt;</li> <li>Q GuiDemo</li> <li>User Name</li> <li>Maria Macarena</li> <li>Go</li> </ul> | 2:30 AM   |  |
|                                      |                                                                                                    |           |  |

#### android:layout\_width="match\_parent" android:layout\_height="match\_parent" android:orientation="horizontal" android:padding="4dp" > <TextView android:id="@+id/LabeLUserName" android:layout\_width="wrap\_content" android:layout\_height="wrap\_content" android:layout\_height="wrap\_content" android:layout\_height="wrap\_content" android:layout\_height="wrap\_content" android:layout\_height="wrap\_content" android:layout\_height="wrap\_content" android:layout\_height="wrap\_content" android:textsround="#ffff0000" android:textColor="#ffffffff" android:textSize="16sp" android:textStyle="bold" />

xmlns:android="http://schemas.android.com/ap

android:id="@+id/myLinearLayout"

#### <EditText

<LinearLayout

k/res/android"

android:id="@+id/ediName"
android:layout\_width="wrap\_content"
android:layout\_height="wrap\_content"
android:text="Maria Macarena"
android:textSize="18sp" />

#### <Button

android:id="@+id/btnGo"
android:layout\_width="wrap\_content"
android:layout\_height="wrap\_content"
android:text="Go"
android:textStyle="bold" />

#### </LinearLayout>

# The LinearLayout – Fill Model

#### 1.2 Fill Model

- Widgets have a "natural size" based on their included text (rubber band effect).
- On occasions you may want your widget to have a specific space allocation (height, width) even if no text is initially provided (as is the case of the empty text box shown below).

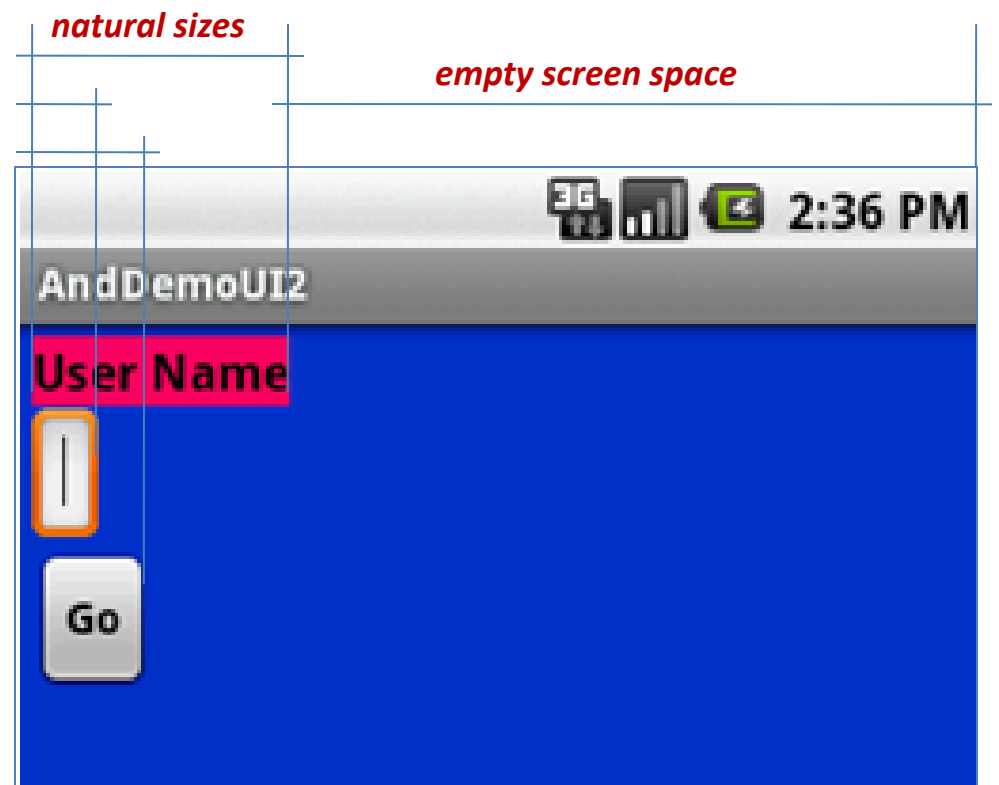

## The LinearLayout – Fill Model

#### 1.2 Fill Model

All widgets inside a LinearLayout **must** include 'width' and 'height' attributes.

android:layout\_width
android:layout\_height

Values used in defining height and width can be:

- 1. A specific dimension such as **125dp** (device independent pixels, a.k.a. **dip** )
- 2. wrap\_content indicates the widget should just fill up its natural space.
- **3.** match\_parent (previously called 'fill\_parent') indicates the widget wants to be as big as the enclosing parent.

### The LinearLayout – Fill Model

# 1.2 Fill Model 125 dp entire row (320 dp on medium resolution screens) 强 📶 🛃 3:11 PM And DemoUI2 User Name Go

#### <?xml version="1.0" encoding="utf-8"?> <LinearLayout xmlns:android="http://schemas.android.com/apk/res/android" android:id="@+id/myLinearLayout" android:layout width="match parent" android:layout height="match parent" android:background="#ff0033cc" android:orientation="vertical" **Row-wise** android:padding="4dp" > <TextView android:id="@+id/labelUserName" android:layout width=" parent" Use all the row android:layout height="wrap content" android:background="#ffff0066" android:text="User Name" android:textColor="#ff000000" android:textSize="16sp" android:textStyle="bold" /> <FditText android:id="@+id/ediName" android:layout width="match parent" android:layout height="wrap content" android:textSize="18sp" /> <Button android:id="@+id/btnGo" Specific size: 125dp android:layout width="125dp" android:layout height="wrap content" android:text="Go" android:textStyle="bold" />

#### Medium resolution is: 320 x 480 dpi.

# The LinearLayout – Weight

#### 1.2 Weight

Indicates how much of the extra space in the LinearLayout will be allocated to the view. Use **0** if the view should not be stretched. The bigger the weight the larger the extra space given to that widget.

#### Example

The XML specification for this window is similar to the previous example.

The TextView and Button controls have the additional property

android:layout\_weight="1"

whereas the EditText control has

android:layout\_weight="2"

Default value is 0

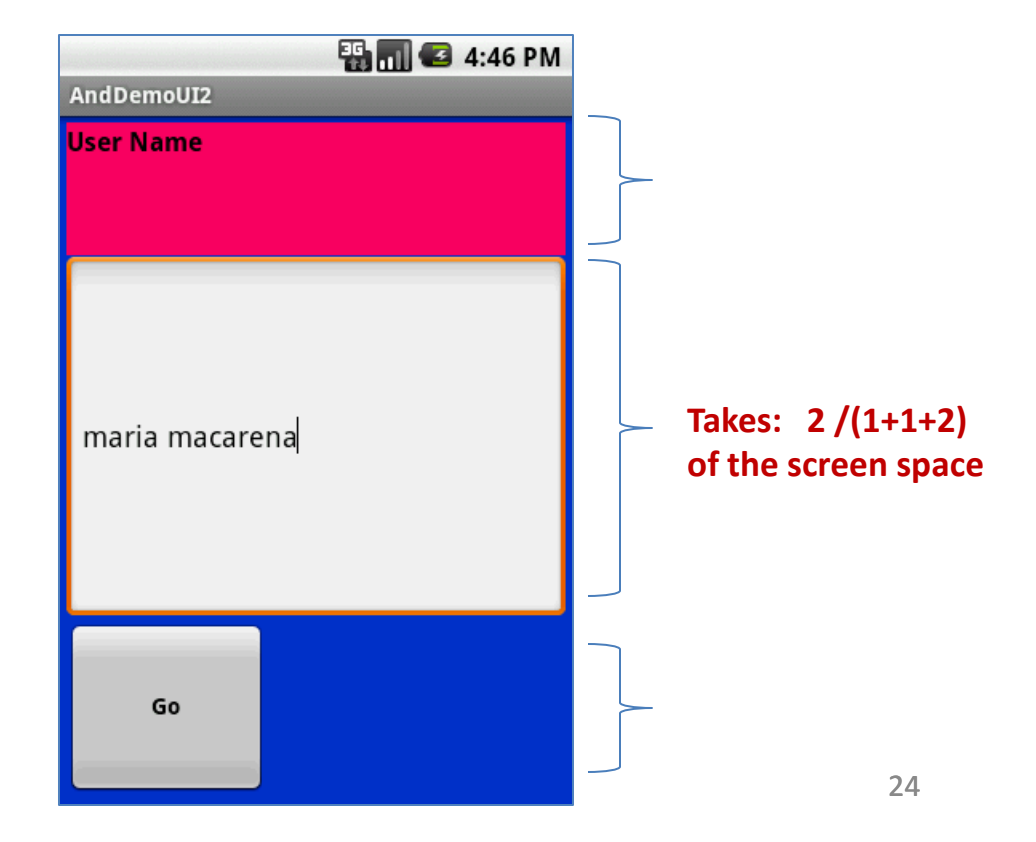

## The LinearLayout – Gravity

#### **1.3 Layout\_Gravity**

- It is used to indicate how a control will align on the screen.
- By default, widgets are *left* and *top*-aligned.
- You may use the XML property android:layout\_gravity="..." to set other possible arrangements: *left, center, right, top, bottom,* etc.

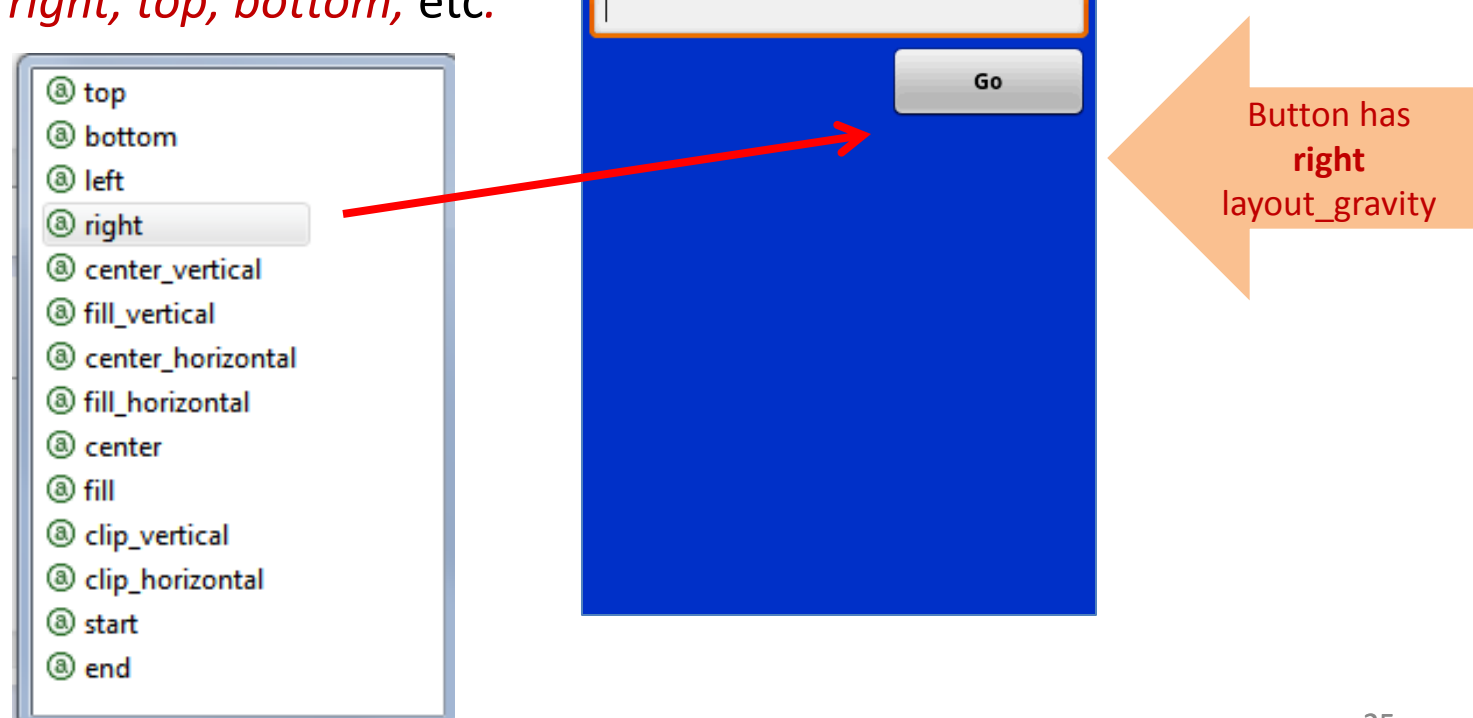

And DemoUI2

User Name

骗 📶 🕝 5:44 PM

## The LinearLayout – Gravity

### **1.3 CAUTION:** gravity vs. layout\_gravity

The difference between:

#### android:gravity

indicates how to place an object within a container. In the example

the text is centered

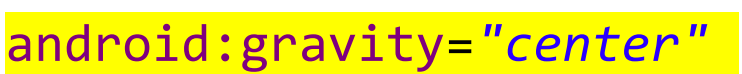

User Name

#### android:layout\_gravity

positions the view with respect to its

android:layout\_gravity="center"

User Name

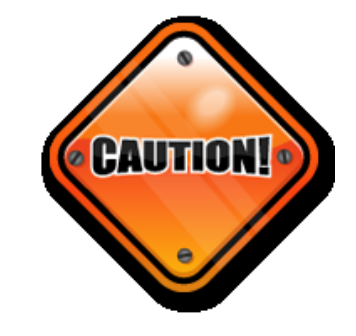

# The LinearLayout – Padding

### 1.4 Padding

- The **padding** attribute specifies the widget's internal margin (in **dp** units).
- The internal margin is the extra space between the borders of the widget's "cell" and the actual widget contents.
- Either use
  - android:padding property
  - or call method setPadding() at runtime.

## The LinearLayout – Padding

#### **1.3 Padding and Marging**

Boundaries touching other widgets

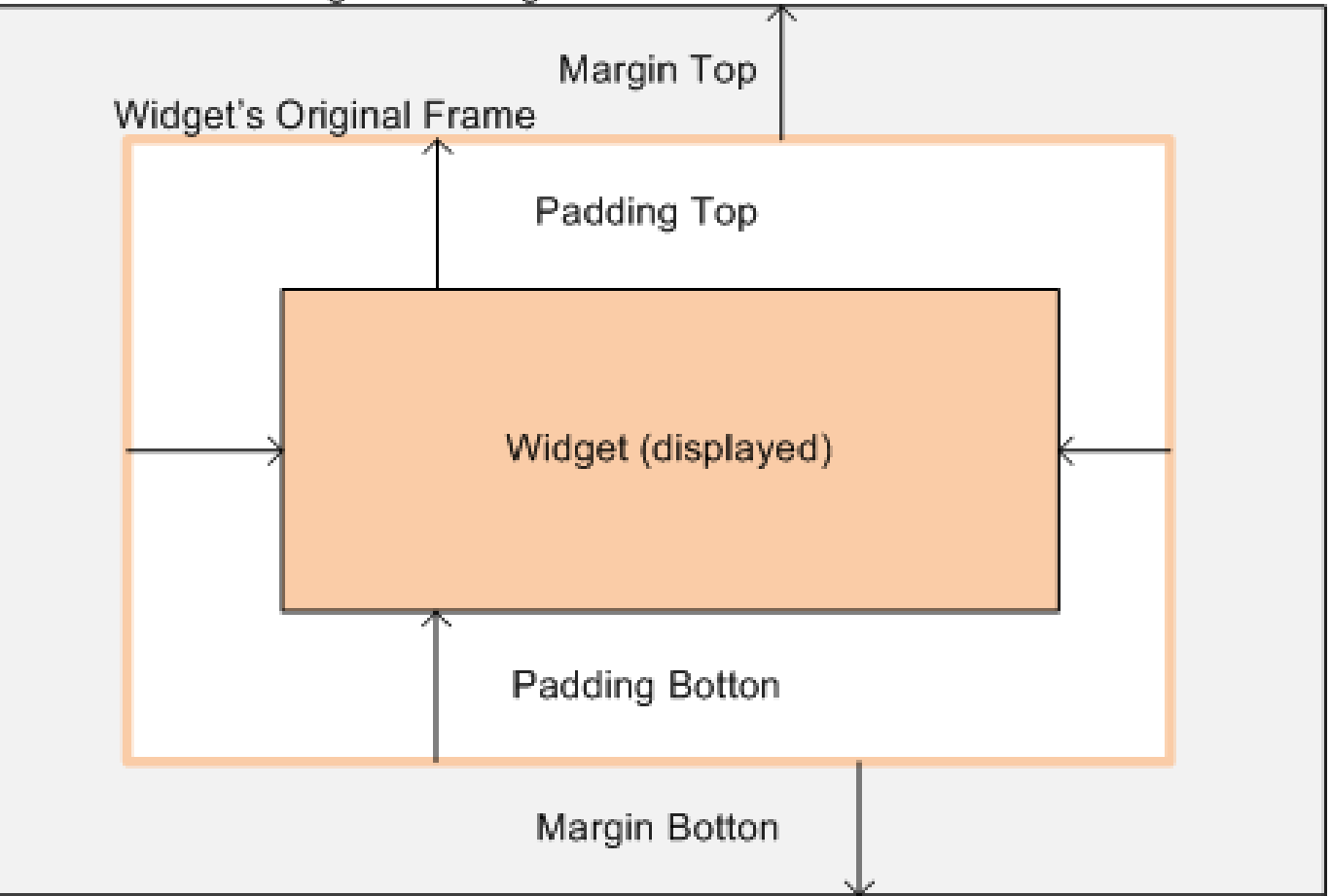

# The LinearLayout – Padding

#### **1.3 Internal Margins Using Padding**

#### Example:

The EditText box has been changed to display 30dp of padding all around

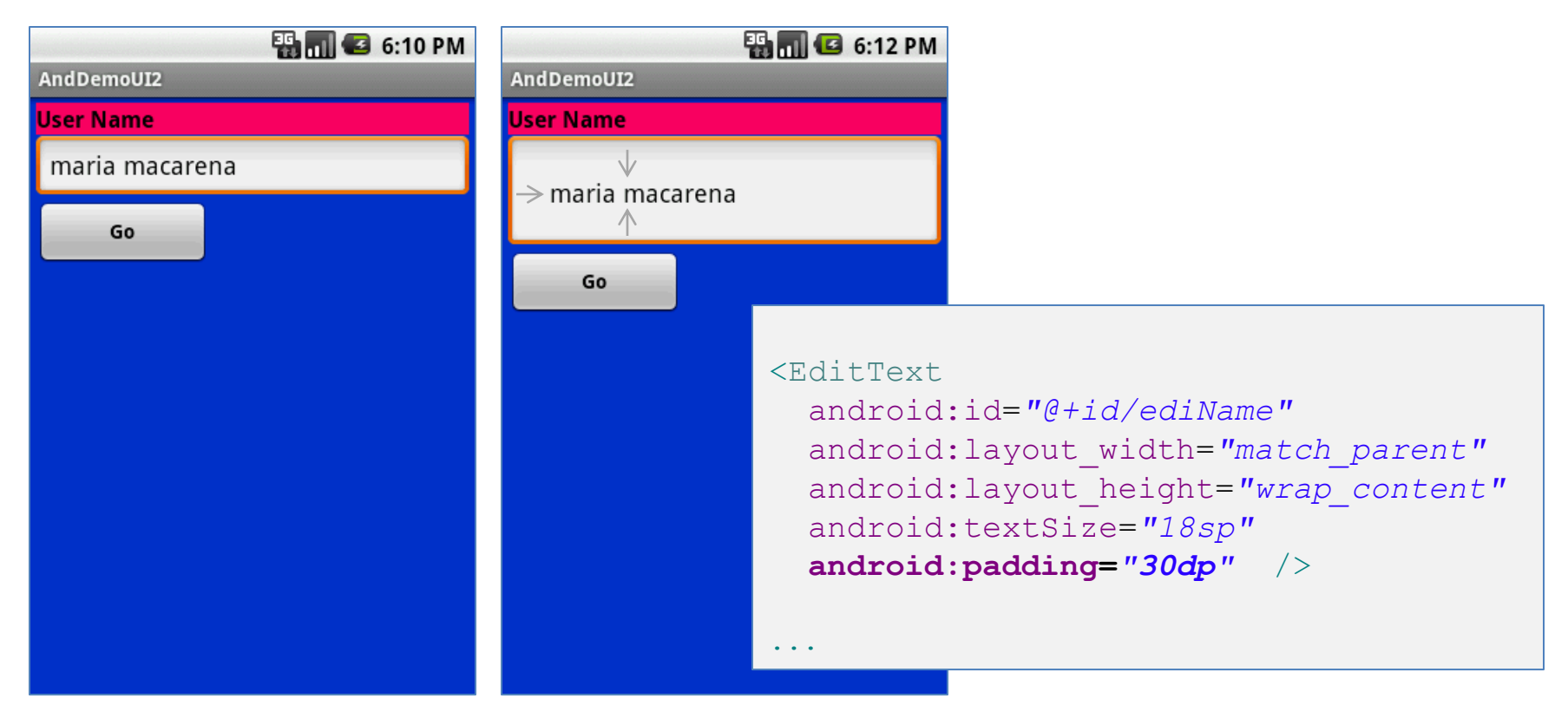

## The LinearLayout – Margin

#### 1.4 (External) Margin

- Widgets –by default are tightly packed next to each other.
- To increase space between them use the **android:layout\_margin** attribute

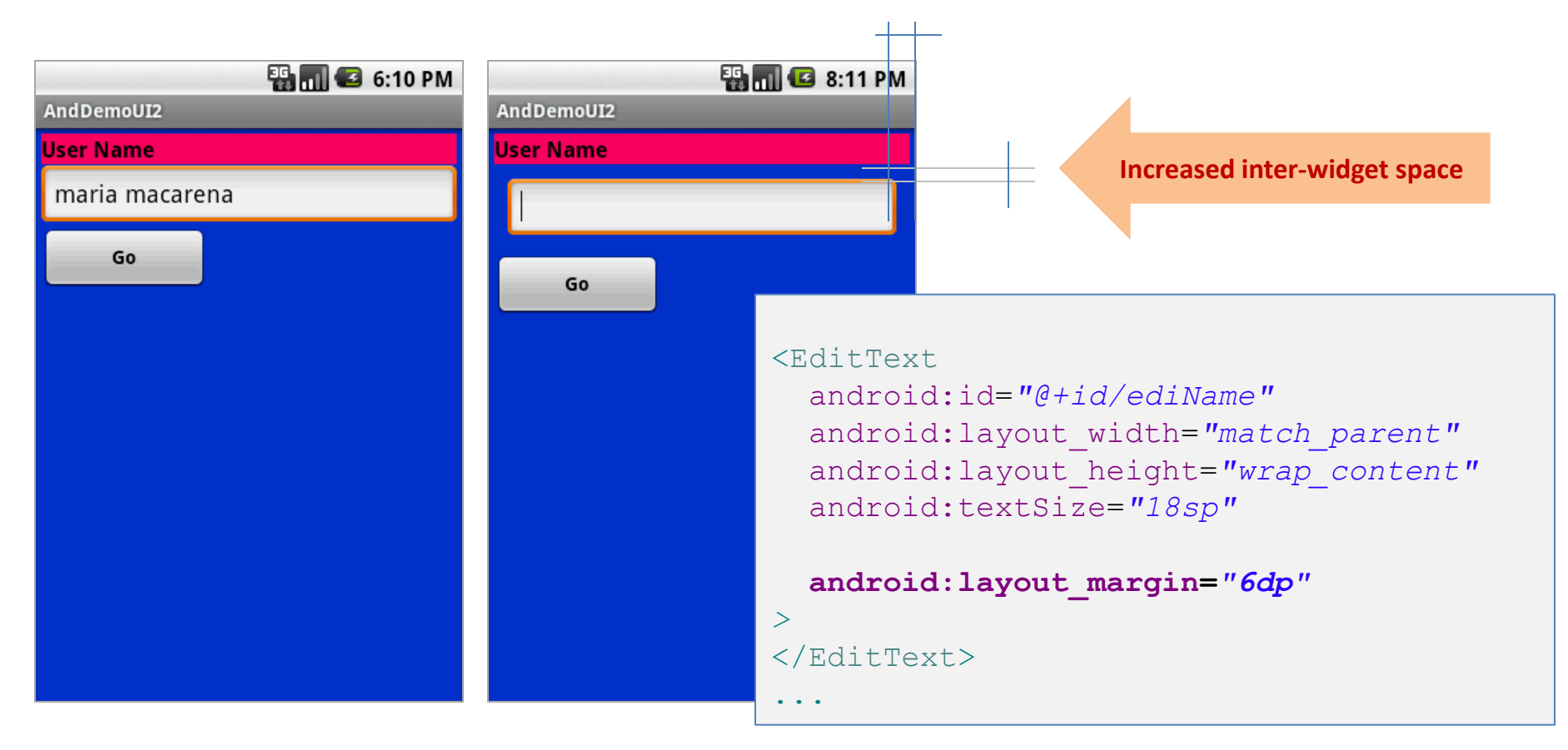

#### 2. Relative Layout

The placement of widgets in a **RelativeLayout** is based on their *positional relationship* to other widgets in the container and the parent container.

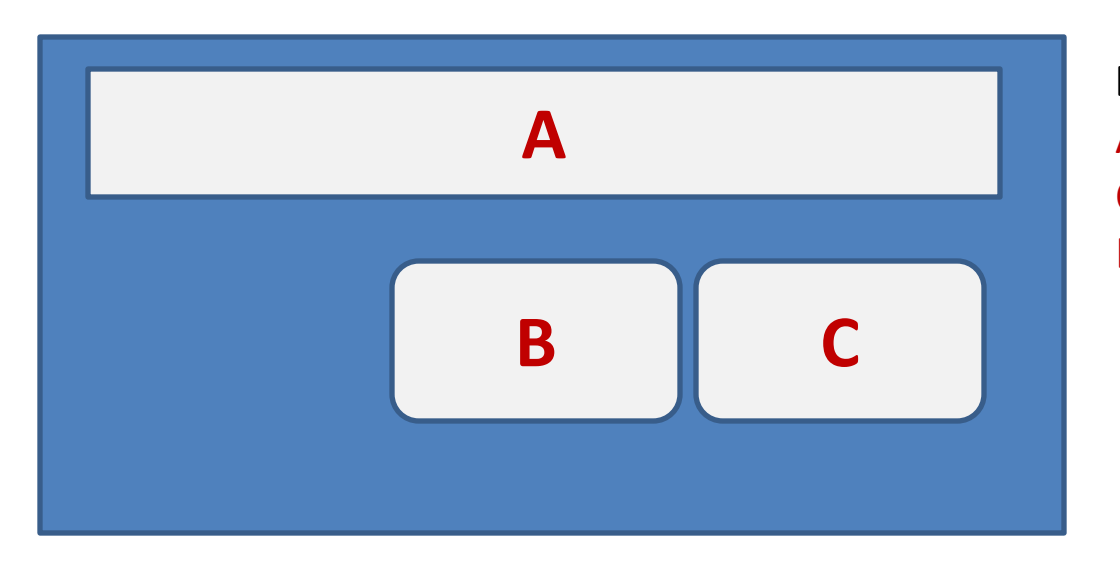

#### Example: A is by the parent's top C is below A, to its right B is below A, to the left of C

#### 2. Example: Relative Layout

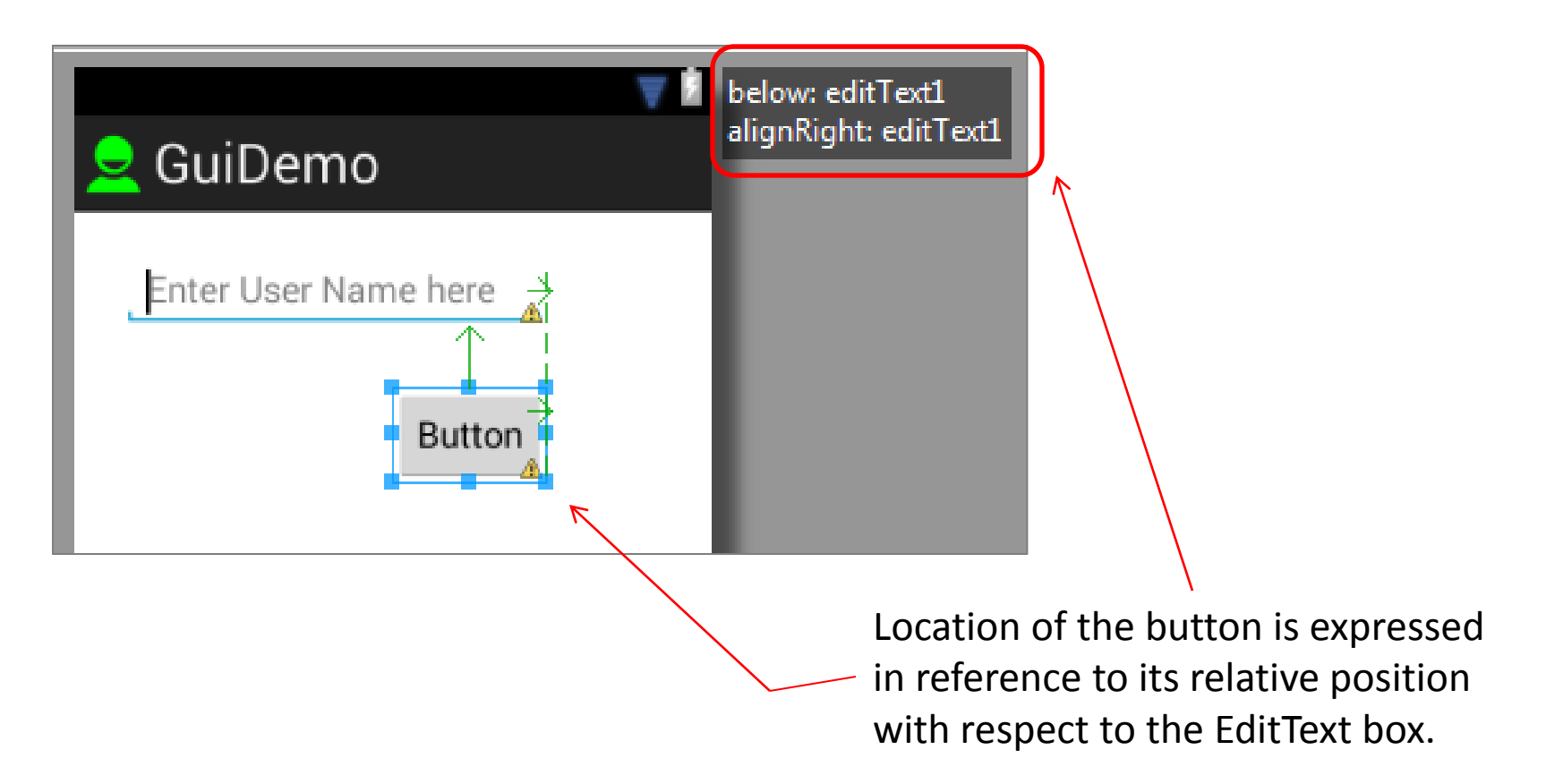

#### 2. Referring to the container

Below there is a list of some positioning XML **boolean** properties (="true/false") useful for collocating a widget based on the location of its **parent** container.

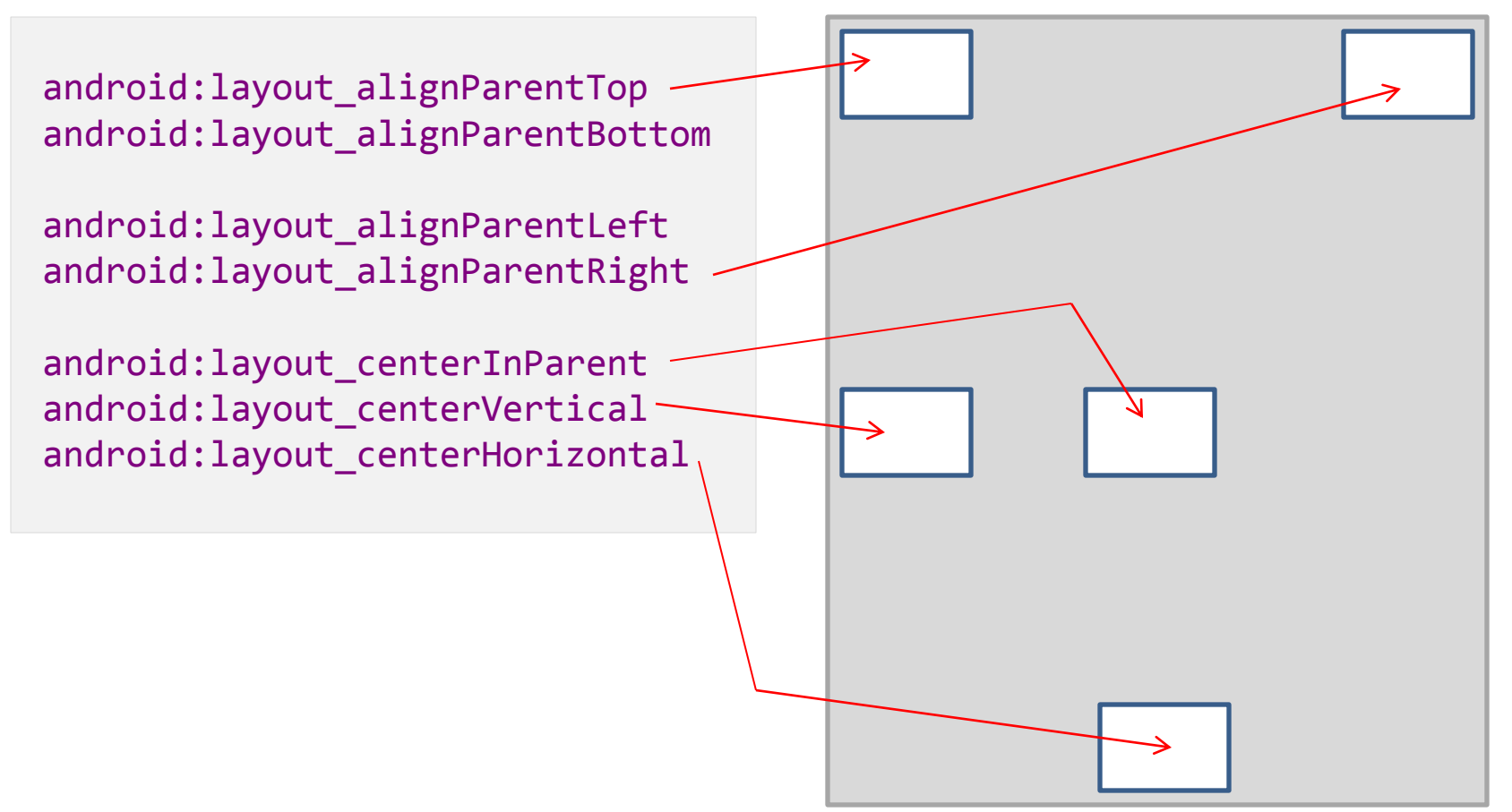

#### 2. Referring to other widgets

The following properties manage the positioning of a widget **respect to other widgets:** 

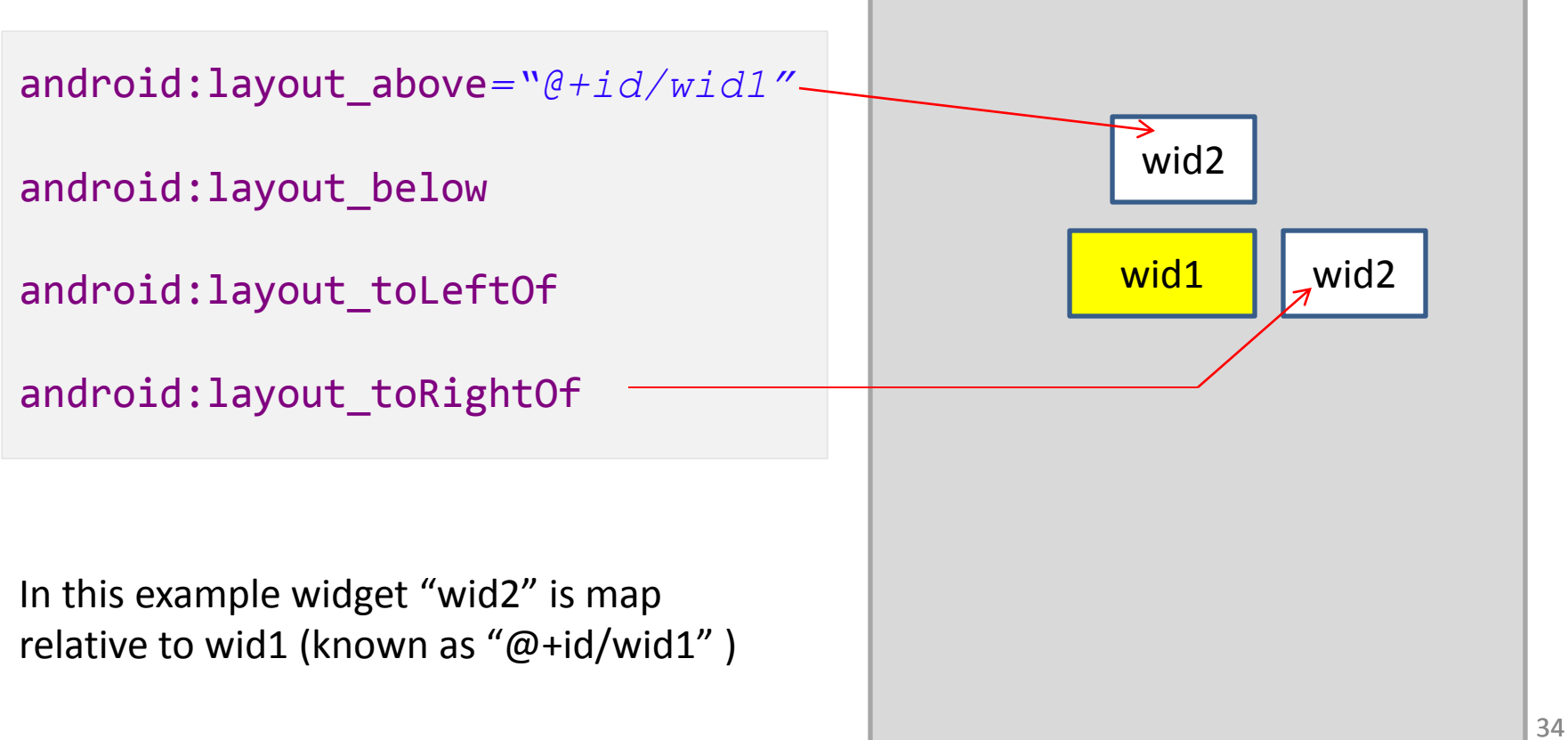

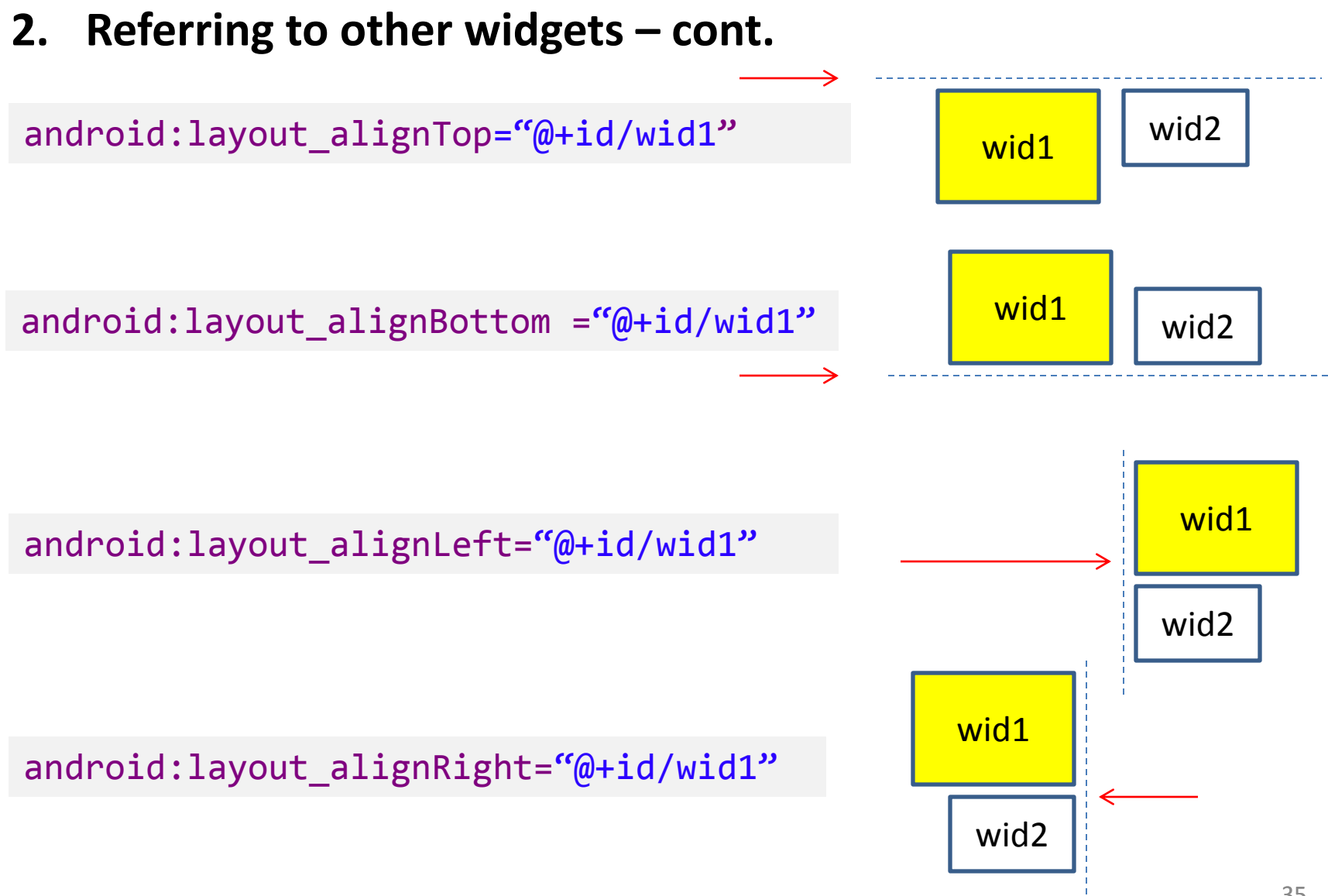

#### 2. Referring to other widgets

When using relative positioning you need to:

- 1. Use identifiers ( **android:id** attributes ) on *all elements* that you will be referring to.
- 2. XML elements are named using the prefix: <code>@+id/...</code> For instance an EditText box could be called: <code>android:id="@+id/txtUserName"</code>
- You must refer only to widgets that have been already defined. For instance a new control to be positioned below the *txtUserName* EditText box could refer to it using: android:Layout\_beLow="@+id/txtUserName"
#### The Relative Layout

#### 2. Example

#### <RelativeLayout

xmlns:android="http://schemas.android.com/apk/res/android"
 android:id="@+id/myReLativeLayout"
 android:layout\_width="match\_parent"
 android:layout\_height="match\_parent"
 android:background="#ff000099" >

#### <TextView

android:id="@+id/LbLUserName" android:layout\_width="match\_parent" android:layout\_height="wrap\_content" android:layout\_alignParentLeft="true" android:layout\_alignParentTop="true" android:background="#ffff0066" android:text="User Name" android:textColor="#ff000000" android:textStyle="bold" > </TextView>

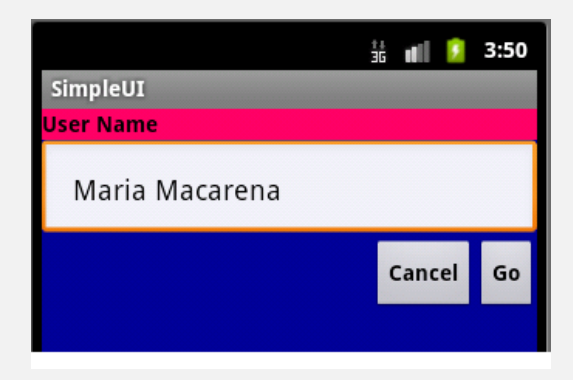

#### <EditText

android:id="@+id/txtUserName"
android:layout\_width="match\_parent"
android:layout\_height="wrap\_content"
android:layout\_alignParentLeft="true"
android:layout\_below="@+id/LblUserName"
android:padding="20dp" >

#### </EditText>

#### <Button

android:id="@+id/btnGo"
android:layout\_width="wrap\_content"
android:layout\_height="wrap\_content"

#### <Button

android:id="@+id/btnCancel" android:layout\_width="wrap\_content" android:layout\_height="wrap\_content" android:layout\_below="@+id/txtUserName" android:layout\_toLeftOf="@+id/btnGo" android:text="Cancel" android:textStyle="bold" > </Button>

#### </RelativeLayout>

## The Table Layout

#### 3. Table Layout

- 1. Android's **TableLayout** uses a grid to position your widgets.
- 2. Like in a matrix, cells in the grid are identifiable by *rows* and *columns*.
- 3. Columns are flexible, they could *shrink* or *stretch* to accommodate their contents.
- 4. The element **TableRow** is used to define a new row in which widgets can be allocated.
- 5. The number of columns in a TableRow is determined by the total of side-byside widgets placed on the row.

#### **3. Table Layout – Setting Number of Columns**

The number of columns in a row is determined by Android.

**Example**: If your TableLayout have three rows, one with two widgets, one with three widgets, and one with four widgets, there will be at least four columns.

| 0 |   | 1 |   |
|---|---|---|---|
| 0 |   | 1 | 2 |
| 0 | 1 | 2 | 3 |

#### 3. Table Layout – Stretching a Column

- A single widget in a TableLayout can occupy more than one column.
- The android:layout\_span property indicates the number of columns the widget is allowed to expand.

```
<TableRow>

<TextView android:text="URL:" />

<EditText

android:id="@+id/entry"

android:layout_span="3" />

</TableRow>
```

#### 3. Table Layout – Stretching a Column

Widgets on a table's row are placed from left to right, beginning with the first available column. Each column in the table stretches to accommodate its hosted widgets.

**Example:** The table shown below has four columns (*indices*: 0,1,2,3). The label ("*ISBN*") goes in the first column (*index 0*). The EditText box uses the layout\_span attribute to be placed into a spanned set of three columns (columns 1 through 3).

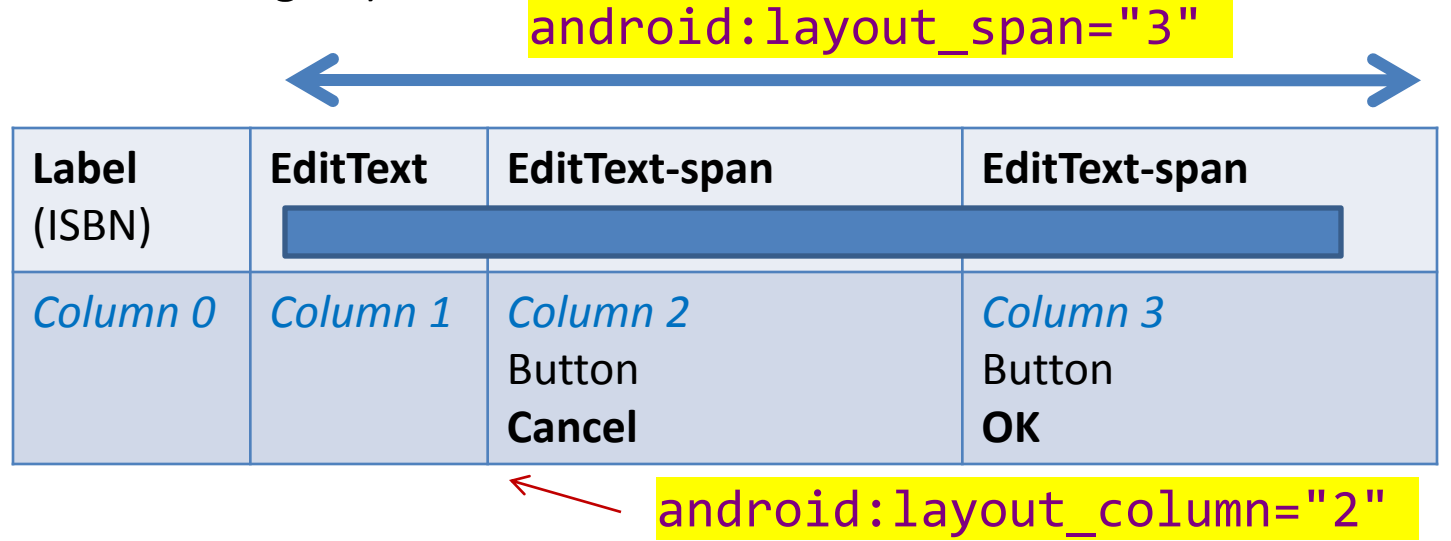

3. Table Layout Example

| 2     | GuiDemo | )  | : |
|-------|---------|----|---|
| ISBN: |         |    |   |
|       | Cancel  | ОК |   |

Note to the reader:

Experiment changing layout\_span to 1, 2, 3

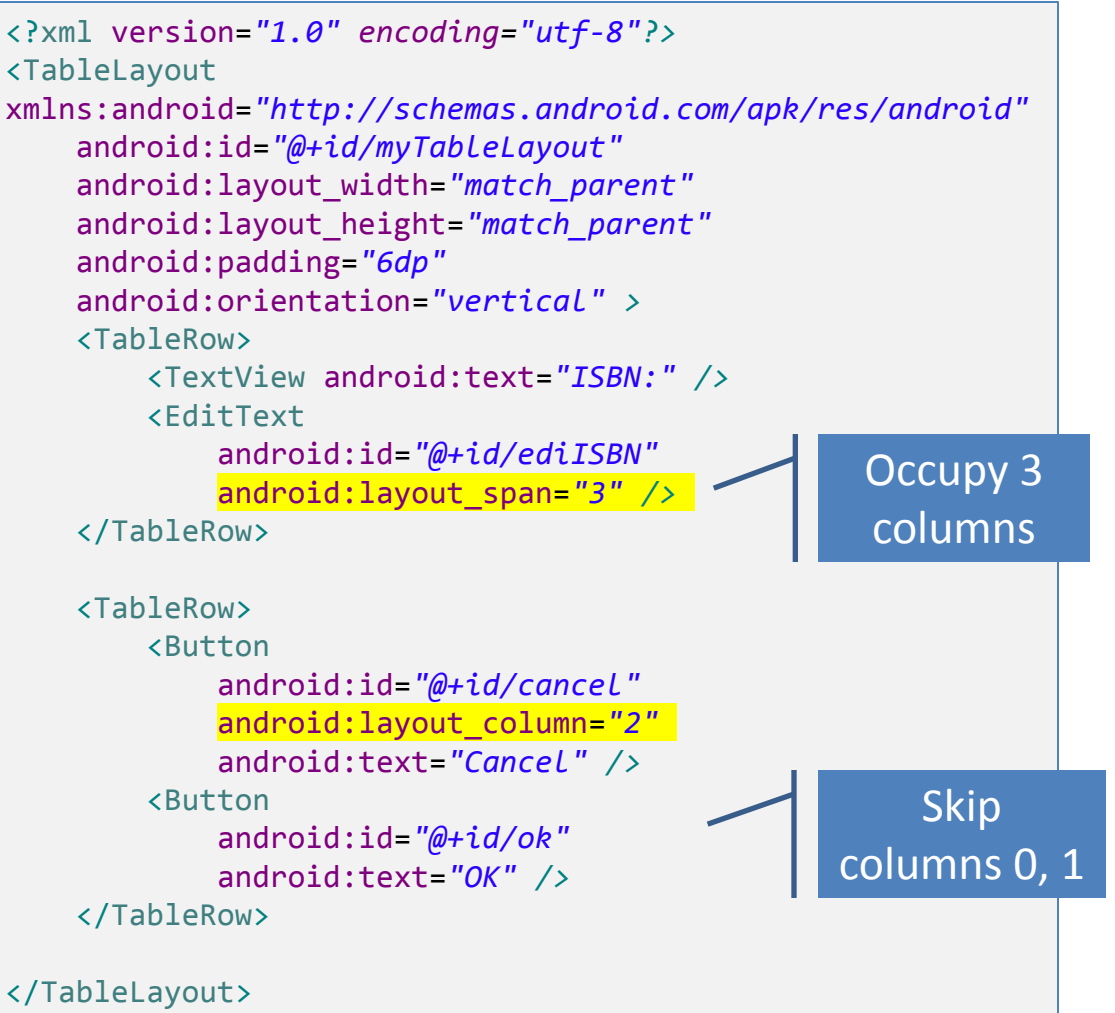

#### **3. Stretching the Entire Table**

- By default, a column is as wide as the "natural' size of the widest widget collocated in this column (e.g. a column holding a button showing the caption "Go" is narrower than other column holding a button with the caption "Cancel").
- A table does not necessarily take all the horizontal space available.
- If you want the table to (horizontally) match its container use the property:

android:stretchColumns="column(s)"

Its value is the column-index (or comma-separated column indices) to be stretched to take up any space still available on the row.

#### 3. Example: Stretching the Entire Table

In our running example we stretch columns 2, 3, and 4 to fill the rest of the row. GuiDemo ISBN: <TableLayout android:id="@+id/myTableLayout" Cancel OK android: layout width="match parent" android: layout height="match parent" android:orientation="vertical" android:stretchColumns="2,3" xmlns:android="http://schemas.android.com/apk/res/android" >

**TODO**: try to stretch one column at the time 1, then 2, and so on.

#### 4. ScrollView Layout

- The **ScrollView** control is useful in situations in which we have *more data to show* than what a single screen could display.
- ScrollViews provide a sliding access to the data.
- Only a portion of the user's data can be seen at one time, however the rest is available via scrolling.

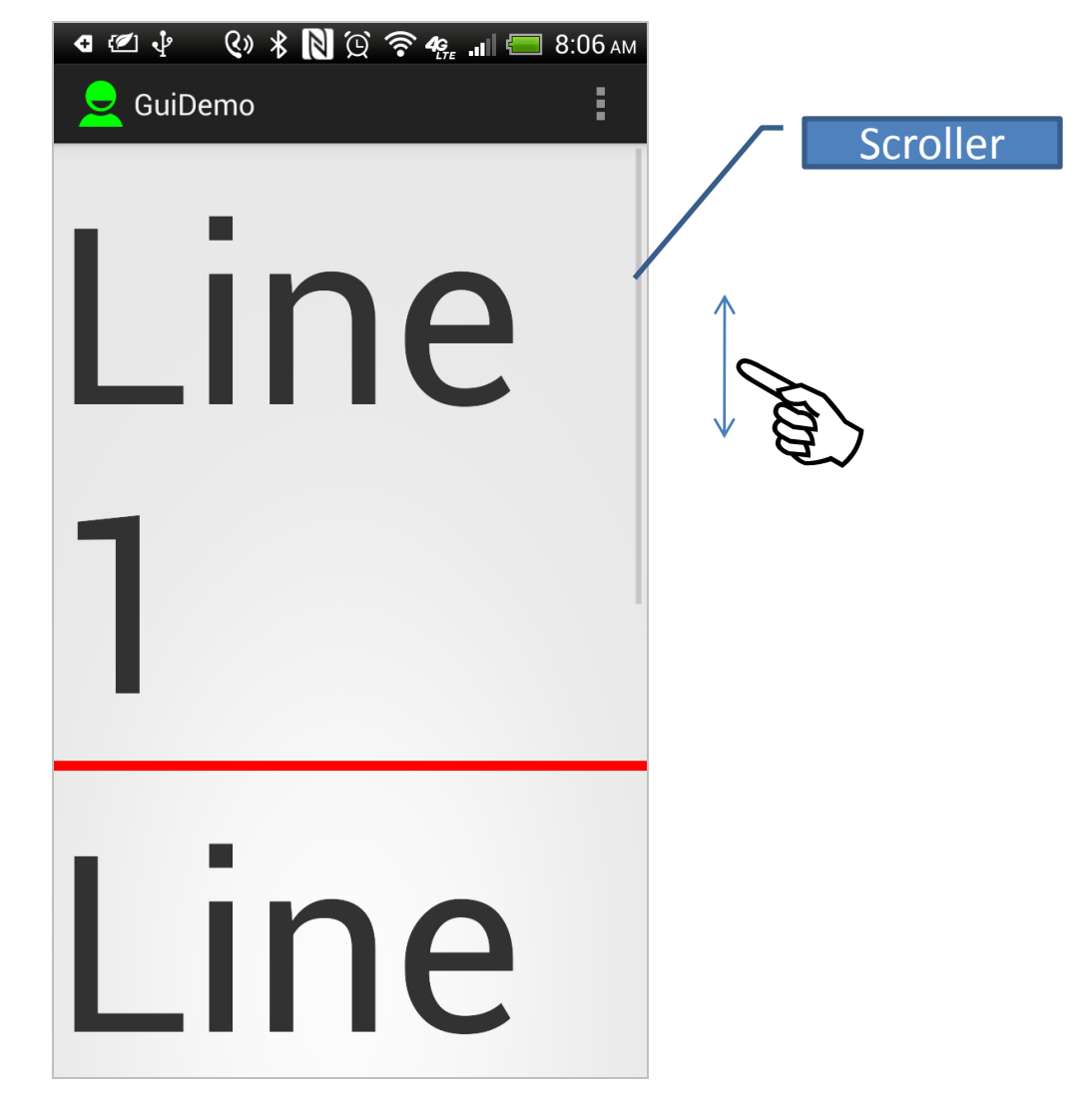

#### 4. Example: ScrollView Layout

<?xml version="1.0" encoding="utf-8"?>

#### <ScrollView

xmlns:android="http://schemas.android.com/apk/res/android" android:id="@+id/myScrollView1" android:layout\_width="match\_parent" android:layout\_height="match\_parent" >

```
<LinearLayout
```

android:id="@+id/myLinearLayoutVertical"
android:layout\_width="match\_parent"
android:layout\_height="match\_parent"
android:orientation="vertical" >

```
<TextView
android:id="@+id/textView1"
android:layout_width="match_parent"
```

android:layout\_height="wrap\_content"
android:text="Line1"
android:textSize="150dp" />

<View

android:layout\_width="match\_parent"
android:layout\_height="6dp"
android:background="#ffff0000" />

#### <TextView

android:id="@+id/textView2"
android:layout\_width="match\_parent"
android:layout\_height="wrap\_content"
android:text="Line2"
android:textSize="150dp" />

#### <View

android:layout\_width="match\_parent"
android:layout\_height="6dp"
android:background="#ffff0000" />

#### <TextView

android:id="@+id/textView3"
android:layout\_width="match\_parent"
android:layout\_height="wrap\_content"
android:text="Line3"
android:textSize="150dp" />
</LinearLayout>

#### </ScrollView>

#### 5. Miscellaneous. Absolute Layout

- A layout that lets you specify exact locations (x/y coordinates) of its children.
- Absolute layouts are *less flexible* and harder to maintain than other types of layouts without absolute positioning.

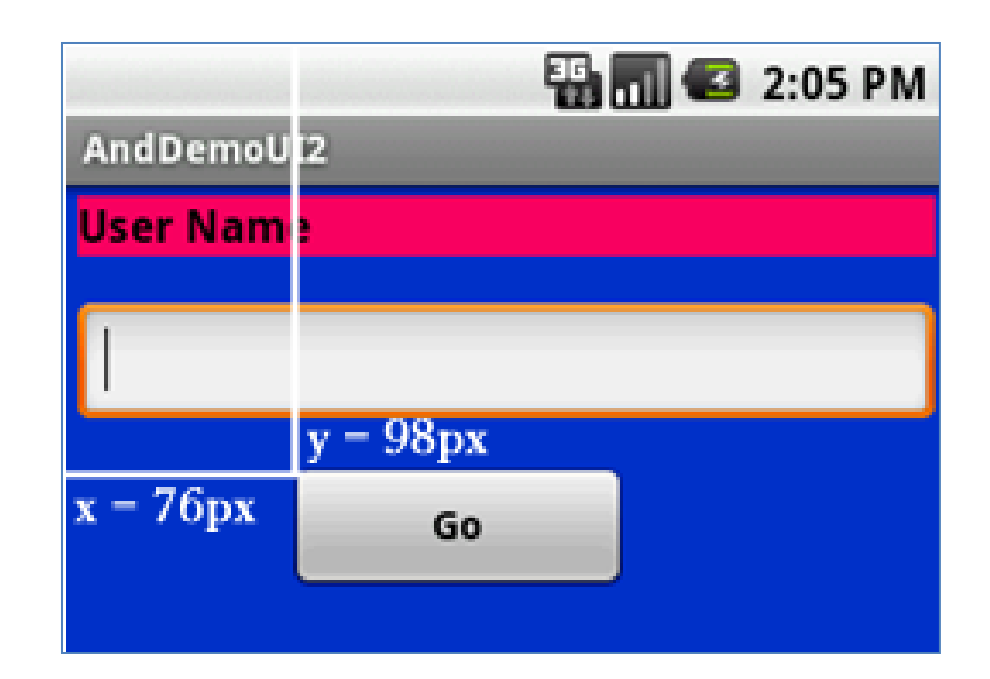

#### 5. Miscellaneous Absolute Layout (cont.)

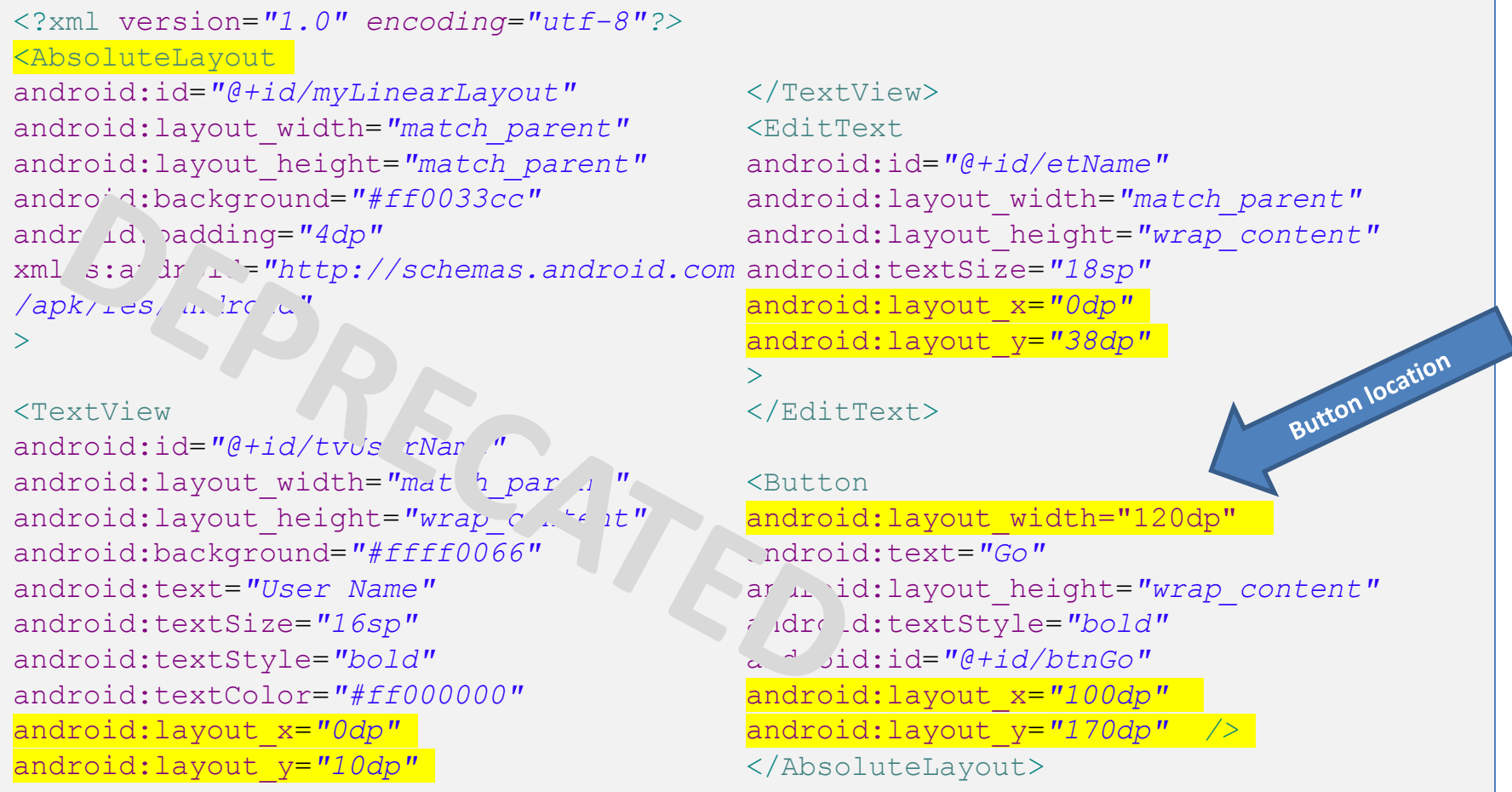

## **Attaching Layouts to Java Code**

**PLUMBING.** You must 'connect' the XML elements with equivalent objects in your Java activity. This allows you to manipulate the UI with code.

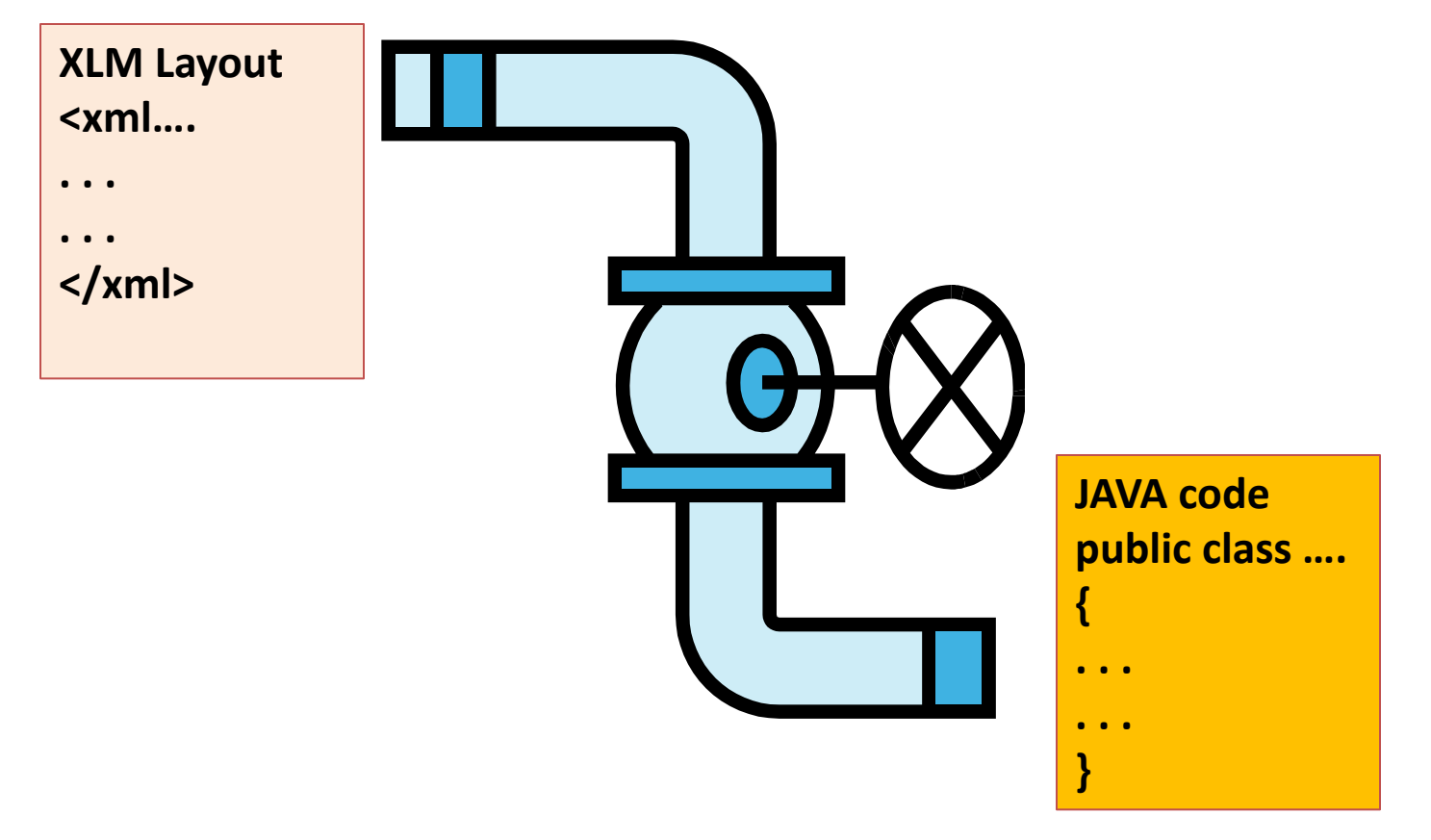

## **Attaching Layouts to Java Code**

Assume the UI in *res/layout/main.xml* has been created. This layout could be called by an application using the statement

setContentView(R.layout.main);

Individual widgets, such as *myButton* could be accessed by the application using the statement findViewByID(...) as in

Button btn= (Button) findViewById(R.id.myButton);

Where **R** is a class automatically generated to keep track of resources available to the application. In particular **R.id...** is the collection of widgets defined in the XML layout.

## **Attaching Layouts to Java Code**

**Attaching Listeners to the Widgets** 

The button of our example could now be used, for instance a listener for the click event could be written as:

```
btn.setOnClickListener(new OnClickListener() {
    @Override
    public void onClick(View v) {
        updateTime();
    }
});
private void updateTime() {
    btn.setText(new Date().toString());
}
```

## **Basic Widgets: Labels**

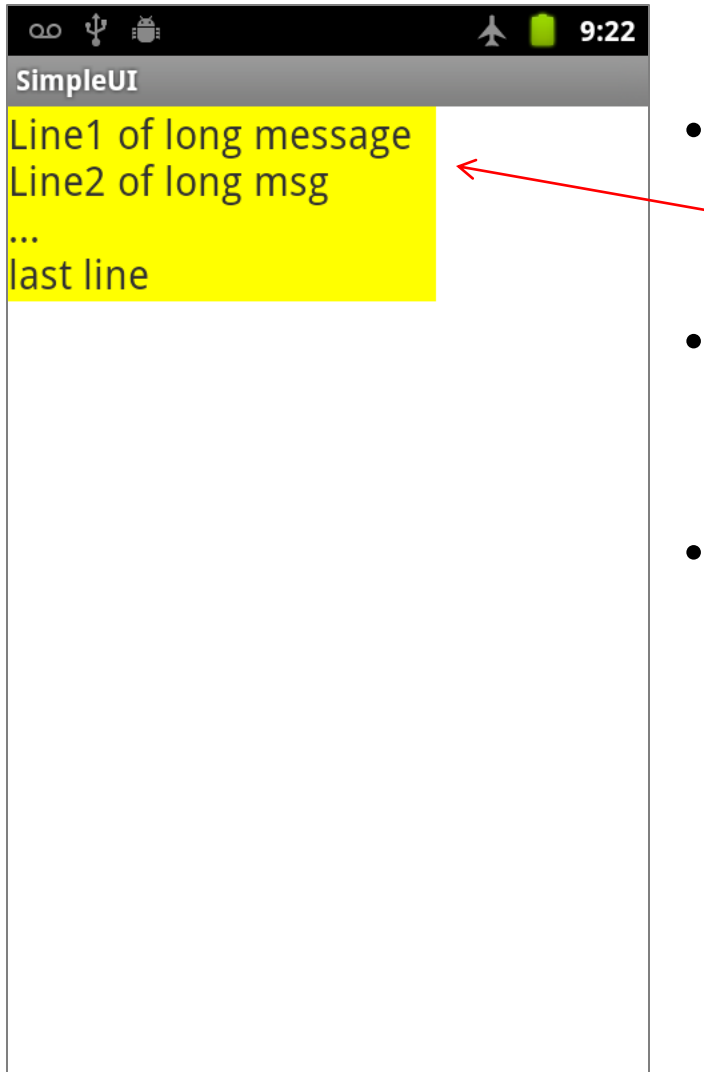

- A **label** is called in android a **TextView**.
- TextViews are typically used for output to display a caption.
- TextViews are *not* editable, therefore they take no input.

# **Basic Widgets: Labels**

| <pre><?xml version="1.0" encoding="utf-8"?> <linearlayout <="" android.id="0.id/widget22" pre="" xmlns:android="http://schemas.android.com/apk/res/android"></linearlayout></pre>                                                                                          |                                            |        |  |
|----------------------------------------------------------------------------------------------------|--------------------------------------------|--------|--|
| android:layout_width="match_parent"                                                                                                    | oo ∲ :≝:<br>SimpleUI                       | 1 9:22 |  |
| <pre>android:layout_height="match_parent" android:orientation="vertical" &gt;</pre>                                                                                                    | Line1 of long message<br>Line2 of long msg |        |  |
| <textview<br>android:id="@+id/txt1"<br/>android:layout_width="wrap_content"<br/>android:layout_height="wrap_content"<br/>android:background="#ffffff00"<br/>android:inputType="none"<br/>android:text="@string/Long_msg_1"<br/>android:text5ize="20sp" /&gt;</textview<br> | last line                                  |        |  |
|                                                                                                    |                                            |        |  |
| Hint on Better Programming Style:                                                                                                    |                                            |        |  |

Add to the **res/values/stringg.xml** the entry

<string name="long\_msg\_1">Line1 of long message\nLine2 of long msg\n...\nlast line</string>

### **EditText Caution**

#### WARNING

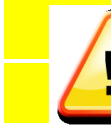

This text field does not specify an InputType or a hint

is just a warning requesting your help to improve the working of a TextView. Add the clause android:hint="...some hint here..." and/or android:InputType="...choice..." where // choices are

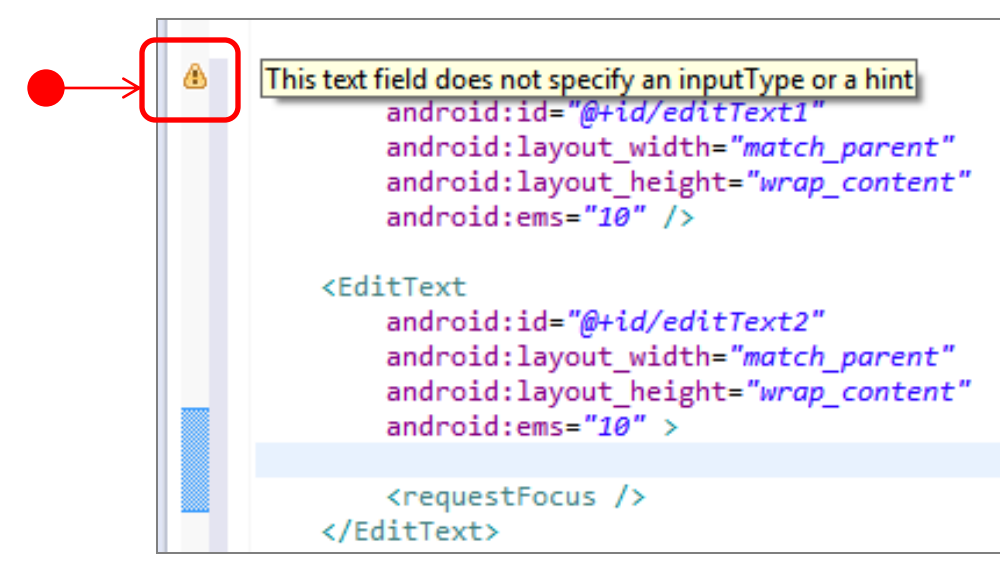

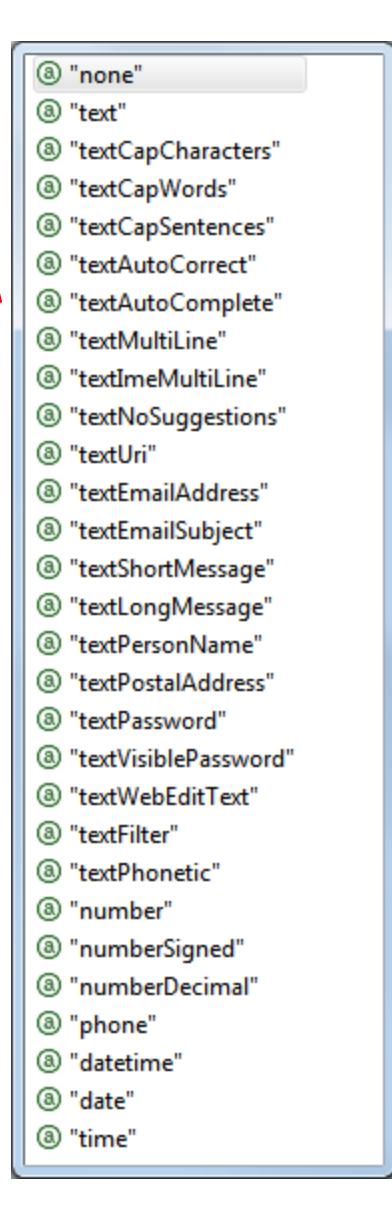

### **Basic Widgets: Buttons**

- A **Button** widget allows the simulation of a clicking action on a GUI.
- **Button** is a subclass of **TextView**. Therefore formatting a button's face is similar to the setting of a **TextView**.

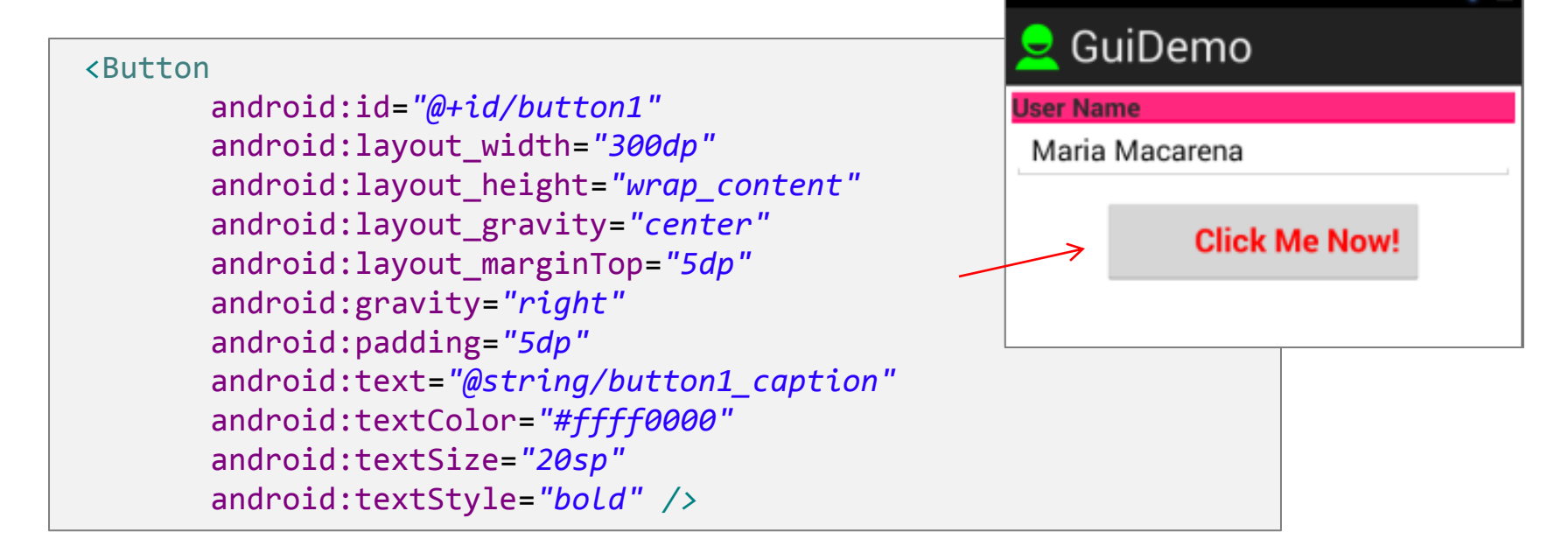

## **Basic Widgets: Images**

- **ImageView** and **ImageButton** are two Android widgets that allow embedding of images in your applications.
- Analogue to *TextView* and *Button* controls (respectively).
- Each widget takes an android:src or android:background attribute (in an XML layout) to specify what picture to use.
- Pictures are usually stored in the res/drawable folder (optionally a low, medium, and high definition version of the same image could be stored to later be used with different types of screens)

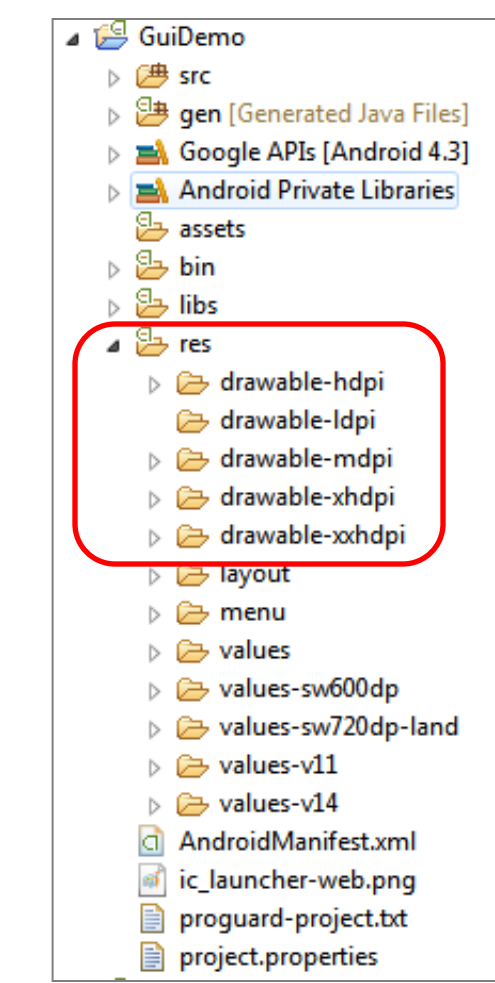

## **Basic Widgets: Images**

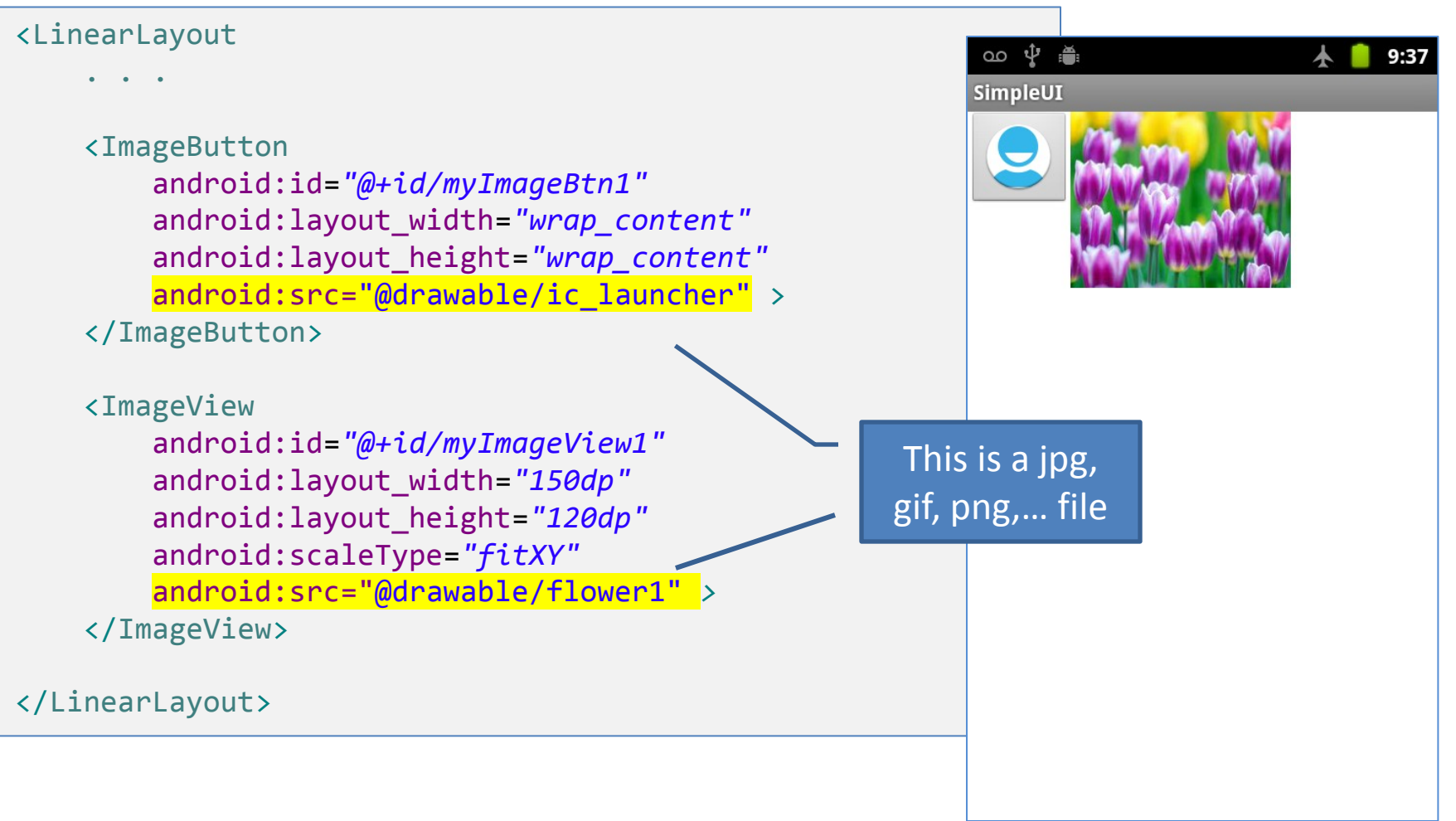

#### **Basic Widgets: Combining Images & Text**

A common **Button** could display text and a simple image as shown below

GuiDemo <LinearLayout Click Me • • • <Button android:layout width="wrap content" android:layout height="wrap content" android:drawableLeft="@drawable/ic happy face" android:gravity="left/center\_vertical" android:padding="15dp" android:text="@string/click me" /> </LinearLayout>

# **Basic Widgets: Images**

**Icons** are small images used to graphically represent your application and/or parts of it. They may appear in different places of the device including:

- Home screen
- Launcher window.
- Options menu
- Action Bar
- Status bar
- Multi-tab interface.
- Pop-up dialog boxes
- List view

Detailed information at: http://developer.android.com/guide/practices/ui\_guidelines/icon\_design.html

#### HINT

Several websites allow you to convert your pictures to image files under a variety of formats & sizes (.png, .jpg, .gif, etc). For instance try: <a href="http://www.prodraw.net/favicon/index.php">http://www.prodraw.net/favicon/index.php</a> <a href="http://www.prodraw.net/favicon/index.php">http://www.prodraw.net/favicon/index.php</a>

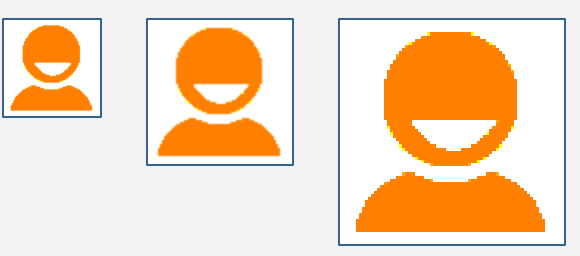

## **Basic Widgets: EditText**

- The EditText (or textBox) widget is an extension of TextView that allows user's input.
- The control can display *editable* text (uses HTML-styles: bold, ...).
- Important Java methods are:

txtBox.setText("someValue")
and
txtBox.getText().toString()

|                 | \$ n ( | 🗳 1:16 PM |
|-----------------|--------|-----------|
| AndDemo         | _      |           |
| Enter User Name |        |           |
| Maria Macarena  |        |           |
| Begin Working   |        |           |
| Exit Working    |        |           |
|                 |        |           |
|                 |        |           |
|                 |        |           |
|                 |        |           |
|                 |        |           |
|                 |        |           |

## **Basic Widgets: EditText**

- The EditText (or textBox) widget is an extension of TextView that allows user's input.
- Important Java I/O methods are:

txtBox.setText("someValue")
and
txtBox.getText().toString()

 The control can display *editable* or *HTML-formatted* text by means of Html.fromHtml(text)

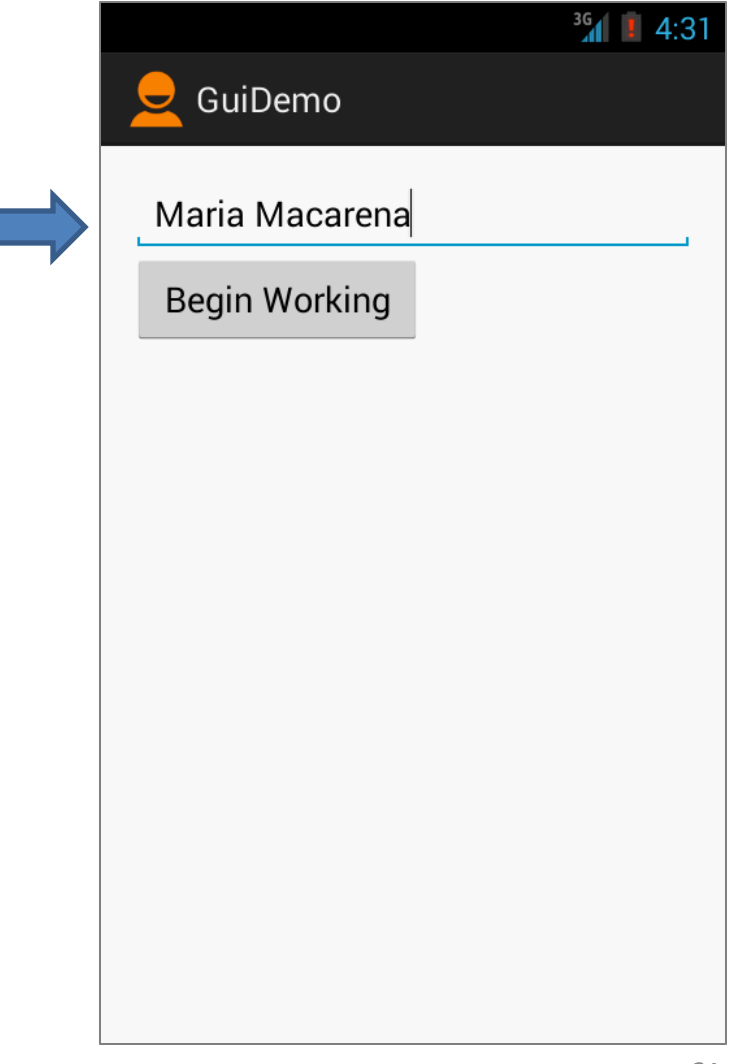

# Basic Widgets: EditText

#### **CAUTION: Deprecated Methods**

- **EPRECATED**
- android:autoText
- android:capitalize
- android:digits
- android:singleLine
- android:password
- android:numeric
- android:phonenumber

Instead use the newer attribute:

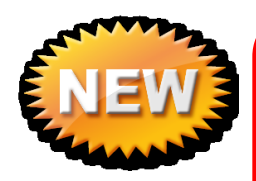

android:inputType="...choices..."

where choices include

(a) "none" (a) "text" ③ "textCapCharacters" ③ "textCapWords" ③ "textCapSentences" ③ "textAutoCorrect" ItextAutoComplete (a) "textMultiLine" ③ "textImeMultiLine" ItextNoSuggestions (a) "textUri" ③ "textEmailAddress" ③ "textEmailSubject" ItextShortMessage ItextLongMessage ItextPersonName ③ "textPostalAddress" (a) "textPassword" (a) "textVisiblePassword" ③ "textWebEditText" (a) "textFilter" (a) "textPhonetic" (a) "number" ③ "numberSigned" ③ "numberDecimal" ③ "phone" ③ "datetime" (a) "date" (a) "time"

## **Basic Widgets: EditViews**

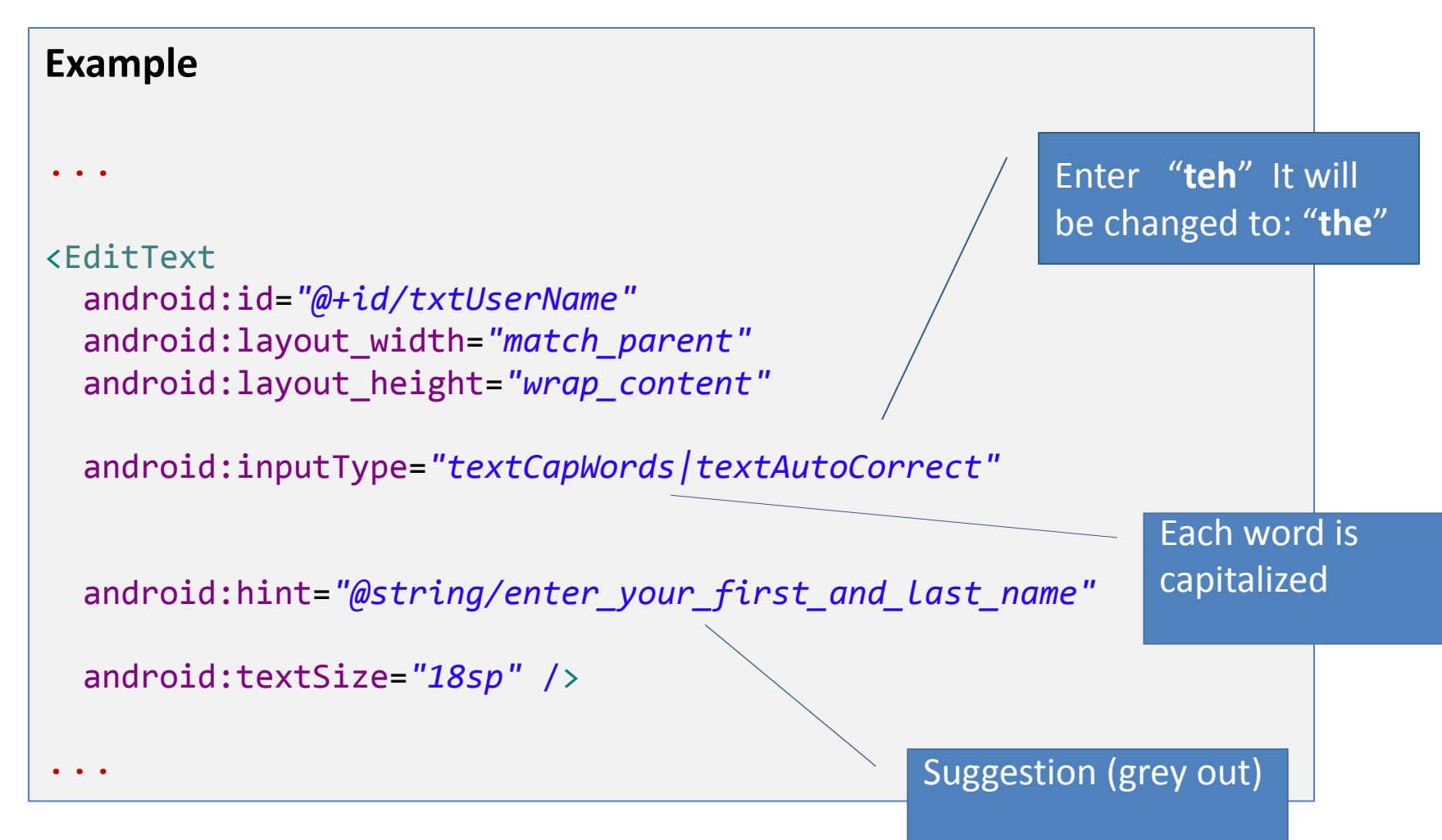

In this example we will create and use a simple login screen holding a label(**TexView**), a textBox (**EditText**), and a **Button**. A fragment of its functionality is shown below.

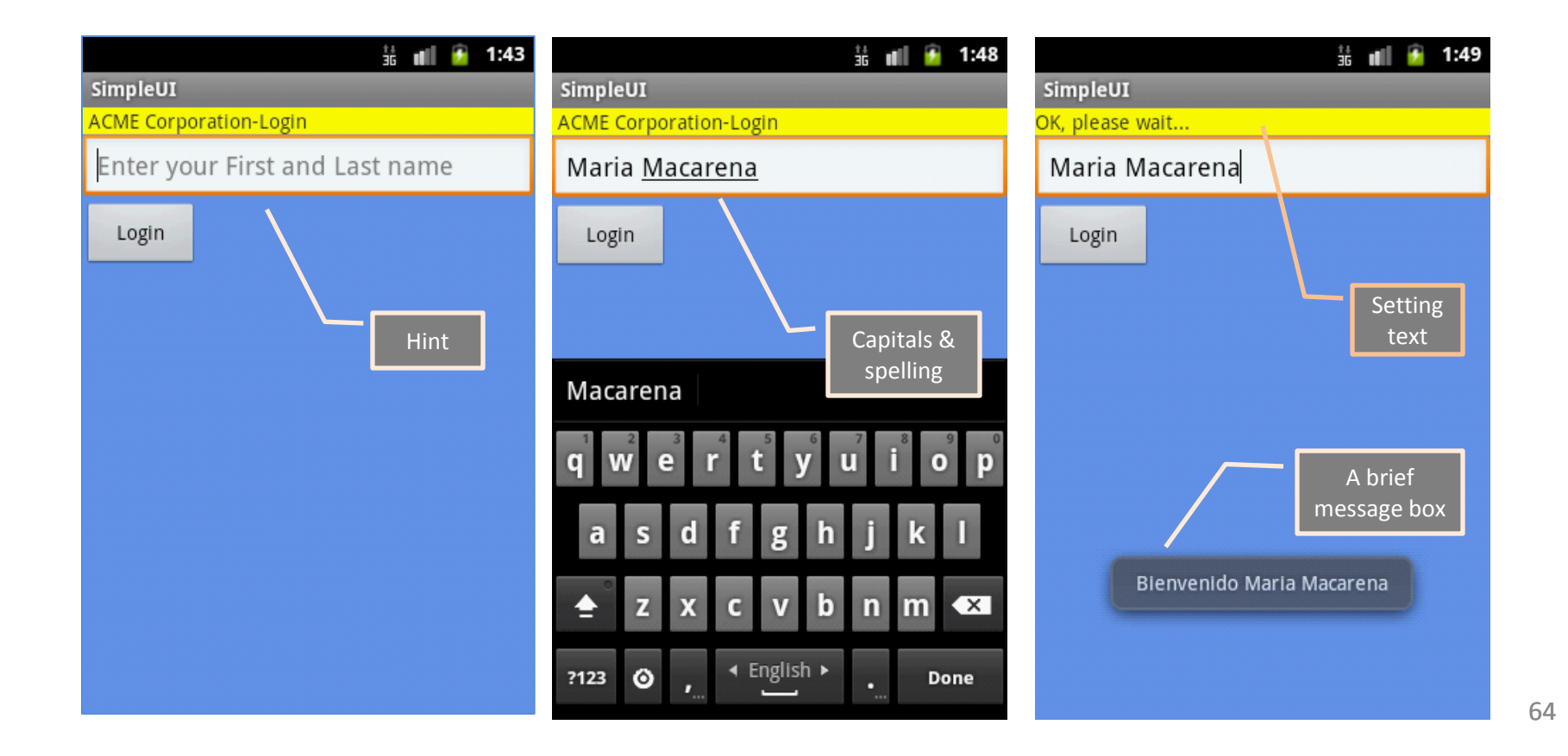

#### Layout Design 1 of 2

```
<LinearLayout xmlns:android="http://schemas.android.com/apk/res/android"</pre>
    android:layout width="match parent"
    android:layout height="match parent"
    android:background="#886495ed"
    android:orientation="vertical"
    android:padding="2dp" >
    <TextView
        android:id="@+id/textView1"
        android:layout width="match parent"
        android:layout height="wrap content"
        android:layout marginTop="1dp"
        android:background="#fffff00"
        android:text="@string/ACME Corp Caption" />
    <EditText
        android:id="@+id/txtUserName"
        android:layout width="match parent"
        android:layout height="wrap content"
        android:layout marginTop="1dp"
        android:hint="@string/Enter your First and Last name"
        android:inputType="textCapWords/textAutoCorrect"
        android:textSize="18sp" >
```

```
<requestFocus /> </EditText>
```

#### Layout Design 2 of 2

<Button

android:id="@+id/button1"
android:layout\_width="82dp"
android:layout\_height="wrap\_content"
android:layout\_marginTop="1dp"
android:text="@string/Login" />

</LinearLayout>

#### **Resource Captions: res/values/strings**

</resources>

#### **Rendering the Layout**

The images below show the previously defined login screen displayed by two different devices running SDK2.3 (Gingerbread) and SDK4.3 (Ice Cream)

| വ 🗘 🚆                   | oli 🦻        | 12:07 | ľ  |
|-------------------------|--------------|-------|----|
| iuiDemo                 |              |       |    |
| CME Corp - Login screen | 1            |       | AC |
| Enter your First an     | id Last name |       | J  |
| Login                   |              |       |    |
| Login                   |              |       |    |
|                         |              |       |    |
|                         |              |       |    |
|                         |              |       |    |
|                         |              |       |    |
|                         |              |       |    |
|                         |              |       |    |
|                         |              |       |    |
|                         |              |       |    |
|                         |              |       |    |
|                         |              |       |    |
|                         |              |       |    |
|                         |              |       |    |

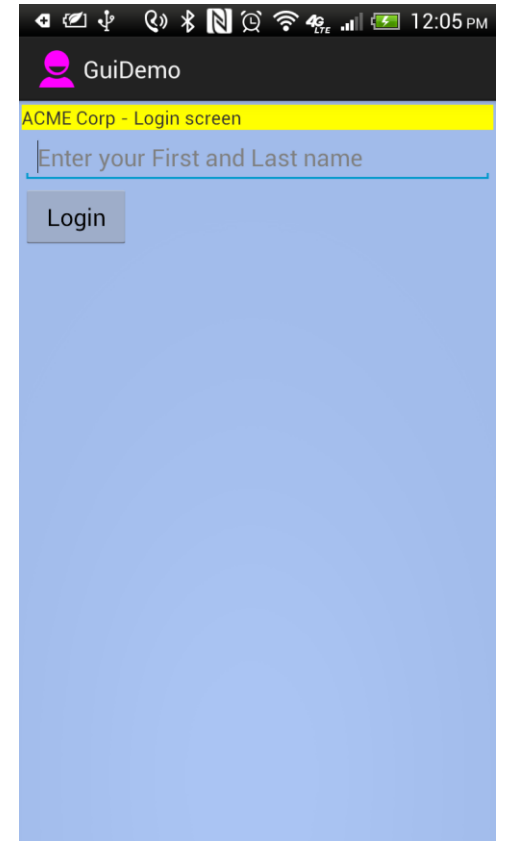

GingerBread SDK

#### MainActivity.java Class (1 of 2)

```
package csu.matos.guidemo;
import ...
// "LOGIN" - a gentle introduction to UI controls
public class MainActivity extends Activity {
    //class variables representing UI controls to be controlled from the program
    TextView labelUserName;
    EditText txtUserName;
    Button btnBegin;
    //variables used with the Toast message class
    private Context context;
    private int duration = Toast.LENGTH SHORT;
    @Override
    public void onCreate(Bundle savedInstanceState) {
        super.onCreate(savedInstanceState);
        //show the login screen
        setContentView(R.layout.activity main);
```

```
context = getApplicationContext();
```

#### MainActivity.java Class (2 of 2)

```
//binding the UI's controls defined in "main.xml" to Java code
    labelUserName = (TextView) findViewById(R.id.textView1);
    txtUserName = (EditText) findViewById(R.id.txtUserName);
    btnBegin = (Button) findViewById(R.id.button1);
    //LISTENER: allowing the button widget to react to user interaction
    btnBegin.setOnClickListener(new OnClickListener() {
     @Override
     public void onClick(View v) {
         String userName = txtUserName.getText().toString();
         if (userName.compareTo("Maria Macarena")==0){
            labelUserName.setText("OK, please wait...");
            Toast.makeText(context,
                   "Bienvenido " + userName,
                   duration).show();
         Toast.makeText(context,
               userName + " is not a valid USER" ,
               duration).show();
     }
          });// onClick
}//onCreate
```

}//class

# Your turn!

Implement any/all of the following projects Using simple text boxes (EditText, TextView) and buttons:

- 1. Currency calculator
- 2. Tip Calculator
- 3. Simple Flashlight

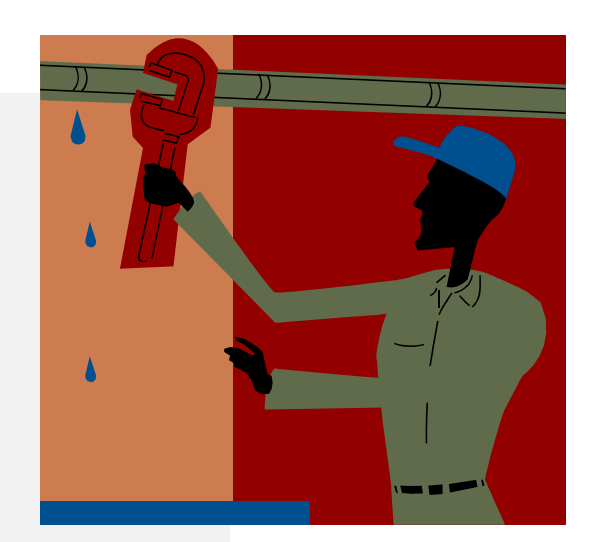

#### **Example 2: Wiring Multiple Button Widgets**

**Note:** The example below shows an alternative way of defining a single Listener for multiple buttons.

```
public class SimpleUI extends Activity implements OnClickListener {
                                                                              V V V 🖬 🗤 🖓 🎬
                                                                                                11:48
    Button btnBegin;
    Button btnExit;
                                                                                Begin
    @Override
                                                                                Exit
    public void onCreate(Bundle savedInstanceState) {
        super.onCreate(savedInstanceState);
        setContentView(R.layout.main);
        btnBegin = (Button) findViewById(R.id.btnBegin);
        btnExit = (Button) findViewById(R.id.btnExit);
        btnBegin.setOnClickListener(this);
        btnExit.setOnClickListener(this);
    }//onCreate
                                                                                        2-Exit
   @Override
   public void onClick(View v) {
      if (v.getId()==btnBegin.getId() ){
      Toast.makeText(getApplicationContext(), "1-Begin", 1).show();
      if (v.getId()==btnExit.getId() ){
      Toast.makeText(getApplicationContext(), "2-Exit", 1).show();
   }//onClick
}//class
```

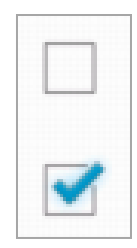

# **Basic Widgets: CheckBox**

A checkbox is a special two-states button that can be either *checked* or *unchecked*.

The screen displays two CheckBox controls for selecting 'Cream' and 'Sugar' options. In this image both boxes are 'checked'.

When the user pushes the 'Pay' button a Toast-message is issue telling what is the current combination of choices held by the checkboxes.

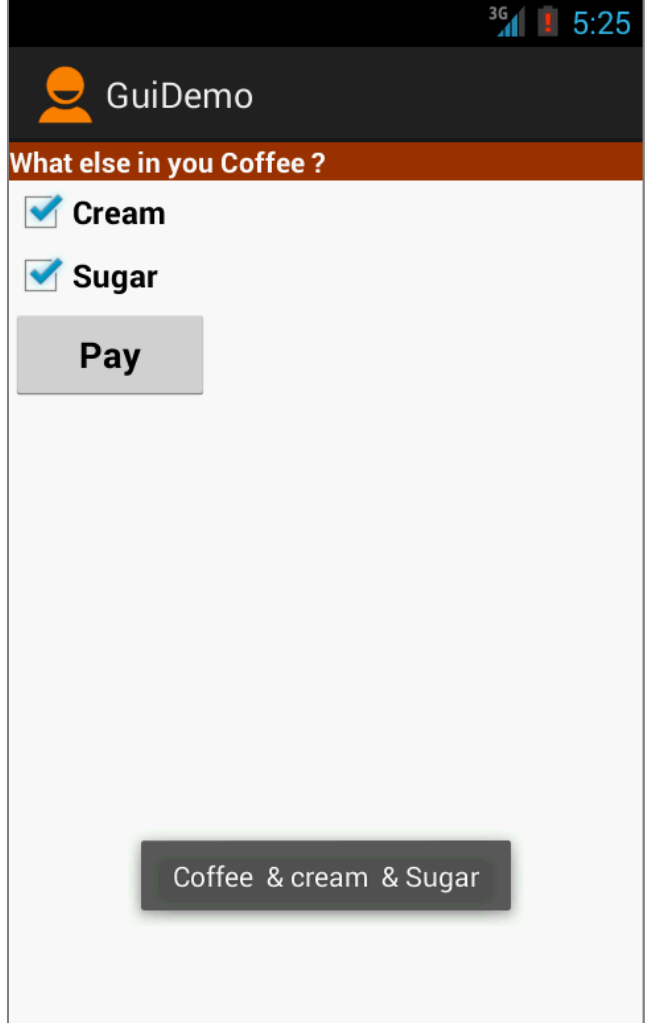
# **Example 3: CheckBox**

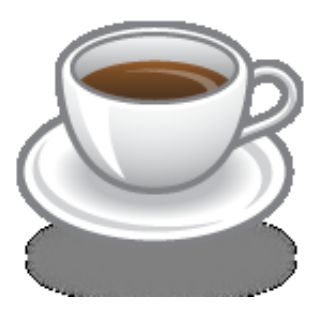

The following Coffee-App shows us how to use CheckBoxes. Layout 1 of 2

```
<?xml version="1.0" encoding="utf-8"?>
<LinearLayout xmlns:android="http://schemas.android.com/apk/res/android"</pre>
    android:layout width="match parent"
    android:layout height="match parent"
    android:padding="5dp"
    android:orientation="vertical" >
    <TextView
        android:id="@+id/LabelCoffee"
        android:layout width="match parent"
        android:layout height="wrap content"
        android:background="#ff993300"
        android:text="@string/coffee addons"
        android:textColor="@android:color/white"
        android:textStyle="bold" />
    <CheckBox
        android:id="@+id/chkCream"
        android:layout width="wrap content"
```

android:layout height="wrap content"

android:text="@string/cream"
android:textStyle="bold" />

## Example 3: CheckBox

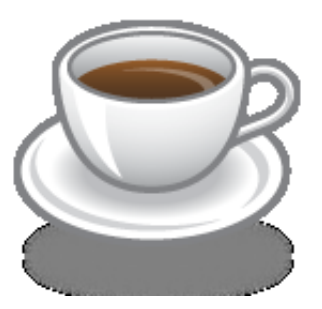

## Coffee-App Layout 2 of 2

#### <CheckBox

android:id="@+id/chkSugar"
android:layout\_width="wrap\_content"
android:layout\_height="wrap\_content"
android:text="@string/sugar"
android:textStyle="bold" />

```
<Button
```

```
android:id="@+id/btnPay"
android:layout_width="153dp"
android:layout_height="wrap_content"
android:text="@string/pay"
android:textStyle="bold" />
```

```
</LinearLayout>
```

# **Example 3: CheckBox**

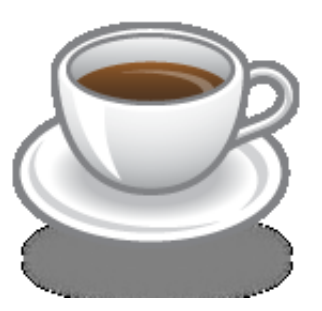

## Coffee-App Resources: res/values/strings

```
<?xml version="1.0" encoding="utf-8"?>
<resources>
    <string name="app name">GuiDemo</string>
    <string name="action settings">Settings</string>
    <string name="click me">Click Me</string>
    <string name="sugar">Sugar</string>
    <string name="cream">Cream</string>
    <string name="coffee addons">What else do you like in your coffee?</string>
    <string name="pay">Pay</string>
</resources>
                                                                             🔺 📴 res
                                                                               b > > drawable-hdpi
                                                                                 🗁 drawable-ldpi
                                                                               b > > drawable-mdpi
                                                                               b > > drawable-xhdpi
                                                                               b > > drawable-xxhdpi
                                                                               b > > layout
                                                                               b 🗁 menu
                                                                               A > values
                                                                                    d dimens.xml
                                                                                   d strings.xml
                                                                                   styles.xml
```

# Example 2: CheckBox

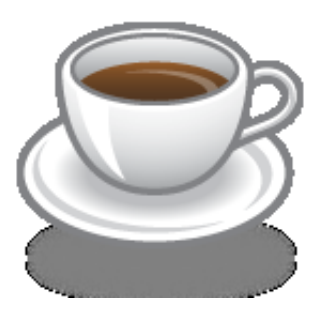

### Java Code – 1 of 2

```
public class MainActivity extends Activity {
    CheckBox chkCream;
    CheckBox chkSugar;
    Button btnPay;
    @Override
    public void onCreate(Bundle savedInstanceState) {
        super.onCreate(savedInstanceState);
        setContentView(R.layout.activity_main);
        //binding XMl controls with Java code
        chkCream = (CheckBox)findViewById(R.id.chkCream);
}
```

```
chkSugar = (CheckBox)findViewById(R.id.chkSugar);
```

```
btnPay = (Button) findViewById(R.id.btnPay);
```

# Example 2: CheckBox

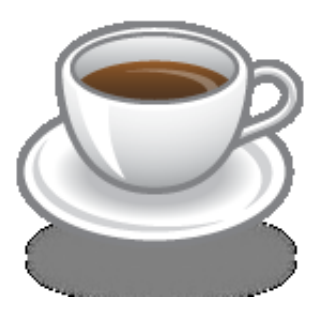

Complete code for the checkBox demo (3 of 3)

```
//LISTENER: wiring button-events-&-code
        btnPay.setOnClickListener(new OnClickListener() {
@Override
public void onClick(View v) {
  String msg = "Coffee ";
   if (chkCream.isChecked()) {
      msg += " & cream ";
   if (chkSugar.isChecked()){
      msg += " & Sugar";
  Toast.makeText(getApplicationContext(),
                  msg, Toast.LENGTH_SHORT).show();
   //go now and compute cost...
  }//onClick
  });
 }//onCreate
}//class
```

# **Basic Widgets: RadioButtons**

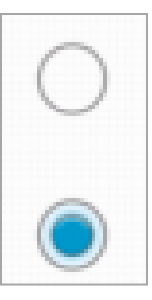

- A radio button is a two-states button that can be either *checked* or *unchecked*.
- When the radio button is unchecked, the user can press or click it to check it.
- Radio buttons are normally used together in a **RadioGroup**.
- When several radio buttons live inside a radio group, checking one radio button *unchecks* all the others.
- RadioButton inherits from ... TextView. Hence, all the standard TextView properties for *font face, style, color,* etc. are available for controlling the look of radio buttons.
- Similarly, you can call *isChecked()* on a RadioButton to see if it is selected, toggle() to select it, and so on, like you can with a CheckBox.

We extend the previous example by adding a *RadioGroup* and three *RadioButtons*. Only new XML and Java code is shown:

#### <TextView

android:id="@+id/textView1"
android:layout\_width="match\_parent"
android:layout\_height="wrap\_content"
android:background="#ff993300"
android:text="@string/kind\_of\_coffee"
android:textColor="#ffffff"
android:textStyle="bold" />

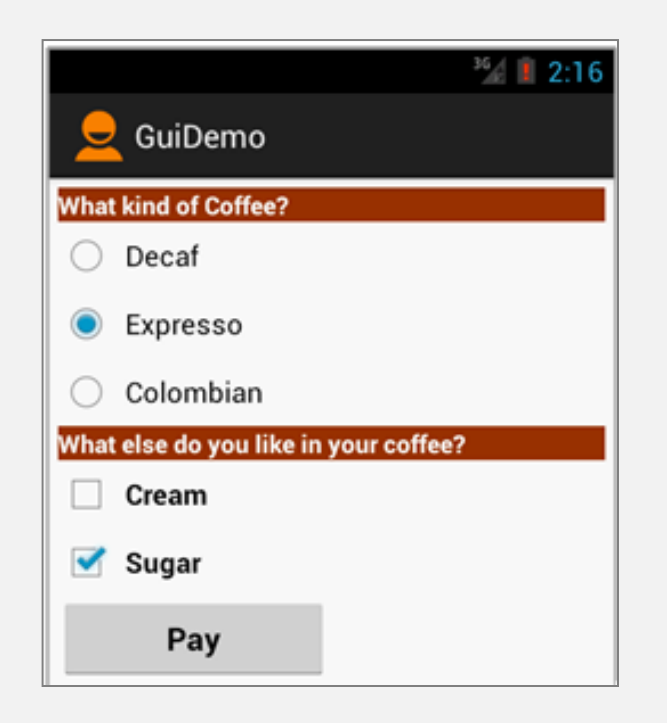

#### <RadioGroup

android:id="@+id/radioGroupCoffeeType"
android:layout\_width="match\_parent"
android:layout\_height="wrap\_content" >

#### <RadioButton

android:id="@+id/radDecaf"
android:layout\_width="wrap\_content"
android:layout\_height="wrap\_content"
android:text="@string/decaf" />

#### <RadioButton

android:id="@+id/radExpresso"
android:layout\_width="wrap\_content"
android:layout\_height="wrap\_content"
android:text="@string/expresso" />

#### <RadioButton

android:id="@+id/radColombian" android:layout\_width="wrap\_content" android:layout\_height="wrap\_content" android:checked="true" android:text="@string/colombian" />

</RadioGroup>

```
public class MainActivity extends Activity {
  CheckBox chkCream;
  CheckBox chkSugar;
  Button btnPay;
  RadioGroup radCoffeeType;
  RadioButton radDecaf;
  RadioButton radExpresso;
  RadioButton radColombian;
  @Override
  public void onCreate(Bundle savedInstanceState) {
     super.onCreate(savedInstanceState);
     setContentView(R.layout.main);
     chkCream = (CheckBox) findViewById(R.id.chkCream);
     chkSugar = (CheckBox) findViewById(R.id.chkSugar);
     btnPay = (Button) findViewById(R.id.btnPay);
     radCoffeeType = (RadioGroup) findViewById(R.id.radioGroupCoffeeType);
     radDecaf = (RadioButton) findViewById(R.id.radDecaf);
     radExpresso = (RadioButton) findViewById(R.id.radExpresso);
     radColombian = (RadioButton) findViewById(R.id.radColombian);
```

```
// LISTENER: wiring button-events-&-code
   btnPay.setOnClickListener(new OnClickListener() {
      @Override
      public void onClick(View v) {
         String msg = "Coffee ";
         if (chkCream.isChecked())
             msg += " & cream ";
         if (chkSugar.isChecked())
             msg += " & Sugar";
         // get radio buttons ID number
         int radioId = radCoffeeType.getCheckedRadioButtonId();
         // compare selected's Id with individual RadioButtons ID
         if (radColombian.getId() == radioId)
             msg = "Colombian " + msg;
         // similarly you may use .isChecked() on each RadioButton
         if (radExpresso.isChecked())
             msg = "Expresso " + msg;
         // similarly you may use .isChecked() on each RadioButton
         if (radDecaf.isChecked())
             msg = "Decaf " + msg;
         Toast.makeText(getApplicationContext(), msg, 1).show();
         // go now and compute cost...
      }// onClick
   });
}// onCreate
```

}// class

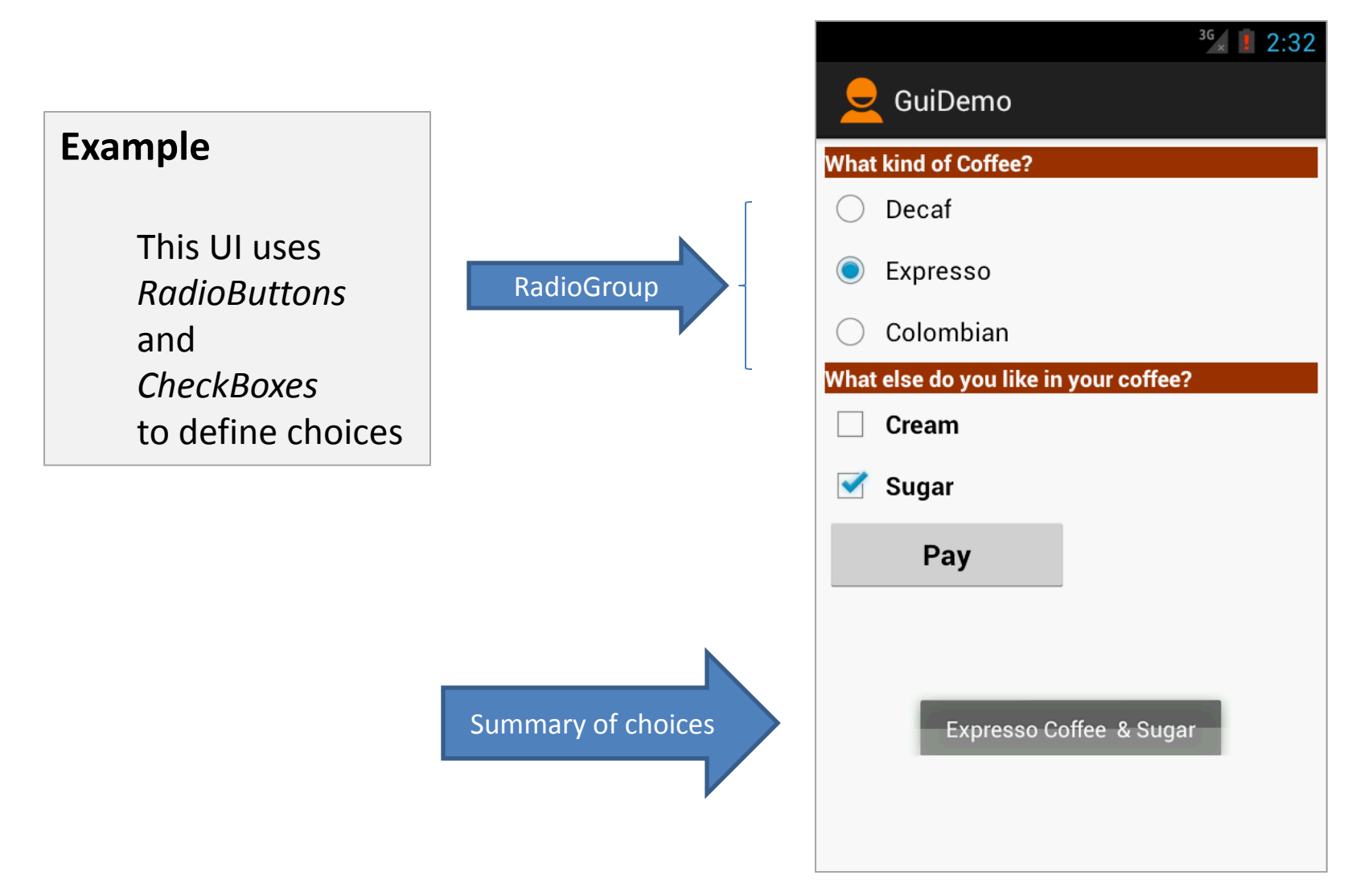

# **Miscellaneous:** UI Attributes & Java Methods

XML Controls the focus sequence:

android:visibility
qndroid:background
<requestFocus />

Java methods

myButton.requestFocus()
myTextBox.isFocused()
myWidget.setEnabled()
myWidget.isEnabled()

# User Interfaces

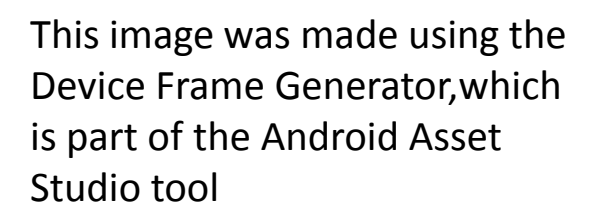

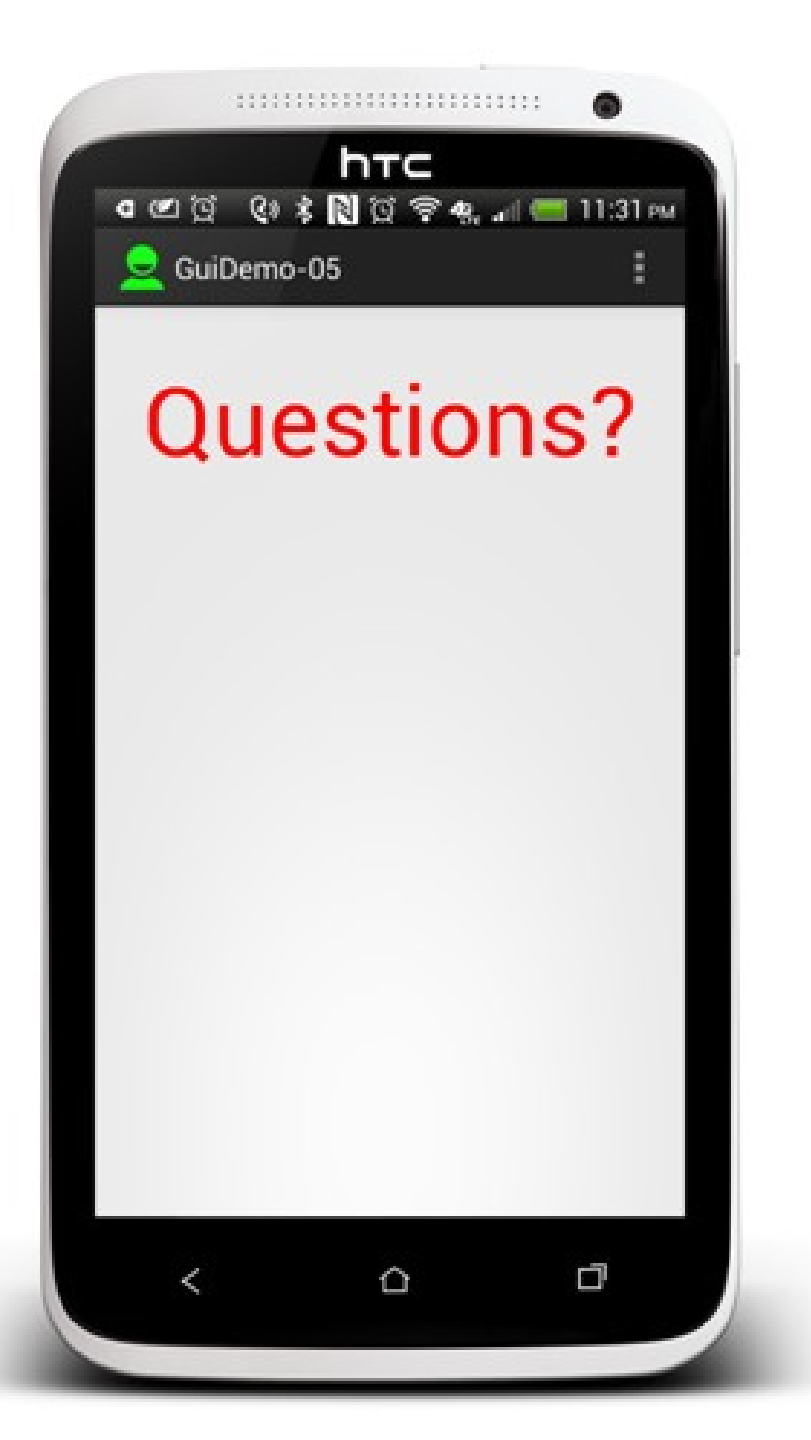

## Appendix A. DroidDraw

### A simple GUI generator - LINK: www.droidDraw.or

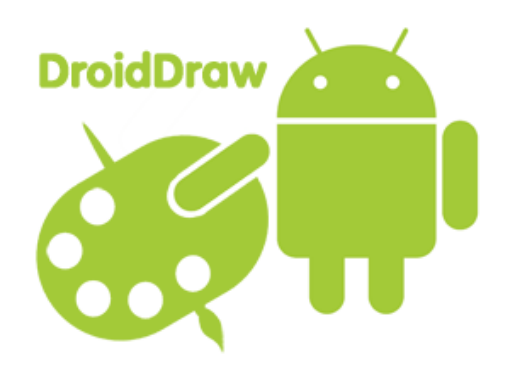

| 🛓 DroidDraw                                                        |                                                                                                    |                   |                       |                    |               |        |          |                                       |   |
|--------------------------------------------------------------------|----------------------------------------------------------------------------------------------------|-------------------|-----------------------|--------------------|---------------|--------|----------|---------------------------------------|---|
| File Edit Project Help                                             |                                                                                                    |                   |                       |                    |               |        |          |                                       |   |
| Generate Load Undo Redo                                            |                                                                                                    |                   |                       |                    |               |        |          |                                       |   |
| Screen                                                             | Widgets                                                                                                    | Layouts           | Properties            | Strings            | Colors        | Arrays | Support  |                                       |   |
| Root Layout:     LinearLayout       Screen Size:     HVGA Portrait |                                                                                                    |                   | Properties fo         | or:                |               | Edit   | tText    |                                       |   |
| د المعندية 🗹 🕼 🕼 🕼 🕼 🕼 🕼 🕼 🕼 🕼 🕼 🕼 🕼 🕼                             |                                                                                                    |                   | Id                    |                    |               |        |          | @+id/widget34                         |   |
| ABC Droid Corporation of Ohio                                      |                                                                                                    |                   | Width                 |                    |               |        |          | wrap_content                          |   |
| Button                                                             |                                                                                                    |                   | Height                |                    |               |        |          | wrap_content                          |   |
|                                                                    |                                                                                                    |                   | Background            | Color              |               | E      |          |                                       |   |
|                                                                    |                                                                                                    |                   |                       |                    |               | App    | ly       | · · · · · · · · · · · · · · · · · · · | 1 |
|                                                                    | Output                                                                                                    |                   |                       |                    |               |        |          |                                       |   |
|                                                                    | xml</td <th>version</th> <th>n="1.0" e</th> <th>encodin</th> <td>g="utf</td> <td>5-8"?&gt;</td> <td></td> <td>^</td> <td></td> | version           | n="1.0" e             | encodin            | g="utf        | 5-8"?> |          | ^                                     |   |
|                                                                    | <linea< td=""><th>rLayout</th><th>5</th><th></th><td></td><td></td><td></td><td></td><td></td></linea<>                        | rLayout           | 5                     |                    |               |        |          |                                       |   |
|                                                                    | androi                                                                                                    | d:id="(           | }+id/wido             | get28"             |               |        |          |                                       |   |
|                                                                    | androi                                                                                                    | d:layou           | ut_width=             | "fill_             | parent        |        |          |                                       |   |
|                                                                    | androi                                                                                                    | d:Layou<br>d:back | it_neignt<br>round="# | :=.IIII<br>:=.IIII | _paren<br>qq" | 10.    |          |                                       |   |
|                                                                    | androi                                                                                                    | d:orier           | ntation='             | vertic             | al"           |        |          |                                       |   |
|                                                                    | xmlns:                                                                                                    | android           | d="http:/             | /schem             | as.and        | droid. | com/apk/ | res/android"                          |   |
|                                                                    | >                                                                                                    |                   |                       |                    |               |        |          |                                       |   |
|                                                                    | <textv< th=""><th>iew</th><th></th><th></th><th></th><th></th><th></th><th></th><th></th></textv<>                             | iew               |                       |                    |               |        |          |                                       |   |
|                                                                    | androi                                                                                                    | d:id="(           | 0+id/wido             | et29"              |               |        |          |                                       |   |
|                                                                    | androi                                                                                                    | d.lavo            | it_wiath=             | - Illl_<br>="wran  | conte         | +"     |          | <b>v</b>                              |   |

## Appendix B:

## **Android Asset Studio**

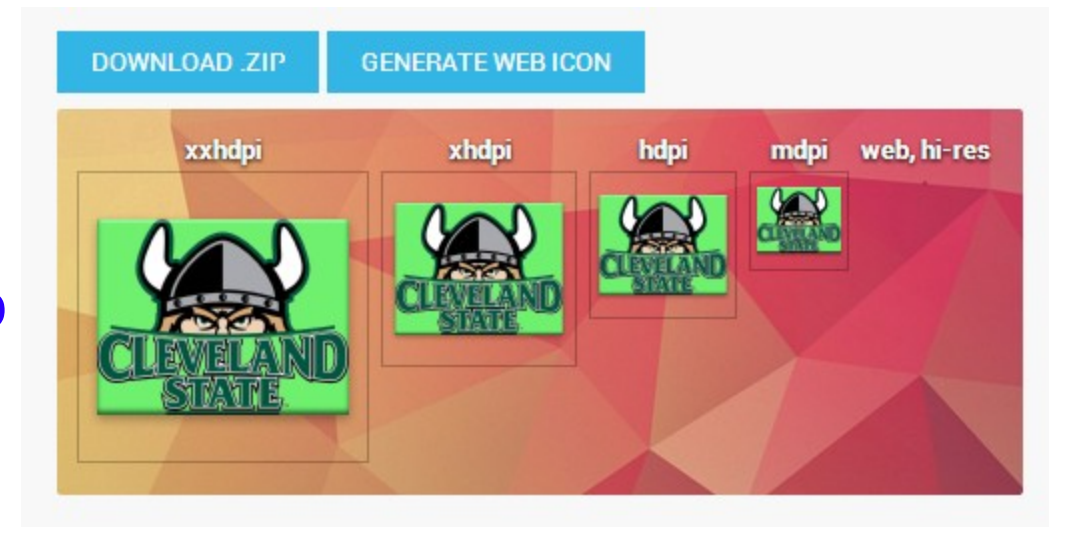

LINK: <a href="http://android-ui-utils.googlecode.com/hg/asset-studio/dist/index.html">http://android-ui-utils.googlecode.com/hg/asset-studio/dist/index.html</a>

This tool offers to the designers a number of options to craft high-quality apps, among those components it has

| Icon Generators                                                       | Other Generators       | Community Tools                       |
|-----------------------------------------------------------------------|------------------------|---------------------------------------|
| Launcher icons<br>Action bar and tab icons                            | Device frame generator | Android Action Bar Style<br>Generator |
| Notification icons<br>Navigation drawer<br>indicator<br>Generic icons | Simple nine-patch gen. | Android Holo Colors<br>Generator      |

### Q. What is **dpi** (also know as **ppi**) ?

Stands for *dots per inch*. It suggests a measure of screen quality. You can compute it using the following formula:

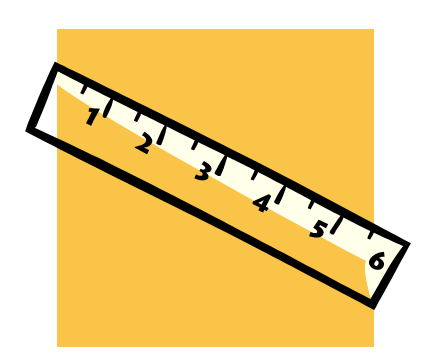

 $dpi = \sqrt{widthPixels^2 + heightPixels^2} / diagonalInches$ 

| G1 (base device 320x480) | 155.92 dpi | (3.7 in diagonally) |
|--------------------------|------------|---------------------|
| Nexus (480x800)          | 252.15 dpi |                     |
| HTC One (1080x1920)      | 468 dpi    | (4.7 in)            |
| Samsung S4 (1080x1920)   | 441 dpi    | (5.5 in)            |

#### Q. What is the difference between **dp**, **dip** and **sp** units in Android?

**dp** (also known as **dip**) *Density-independent Pixels* – is an abstract unit based on the physical density of the screen. These units are relative to a 160 dpi screen, so one dp is one pixel (dp) on a 160 dpi screen. Use it for measuring anything but fonts – DO NOT USE dp, in. mm

#### sp

*Scale-independent Pixels* – similar to the relative density dp unit, but used for font size preference.

Q. How Android deals with screen resolutions?

Illustration of how the Android platform maps actual screen densities and sizes to generalized density and size configurations.

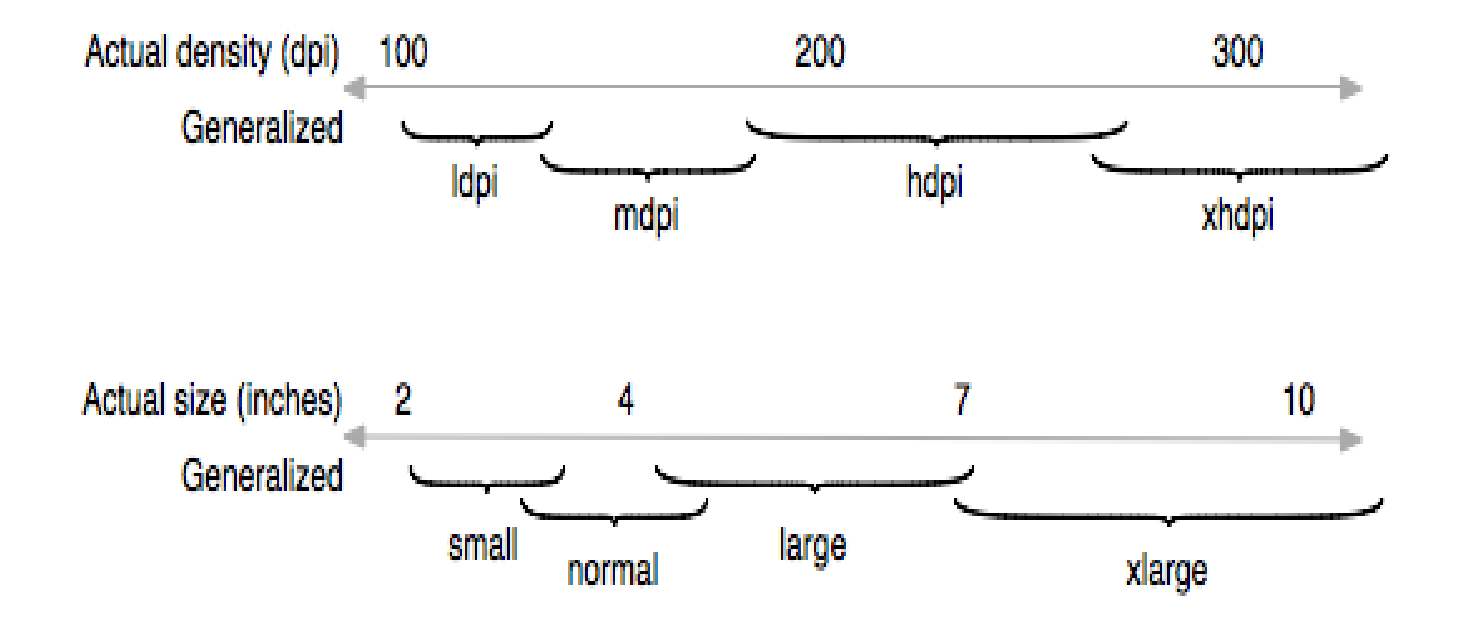

#### Q. What do I gain by using screen densities? More homogeneous results as shown below

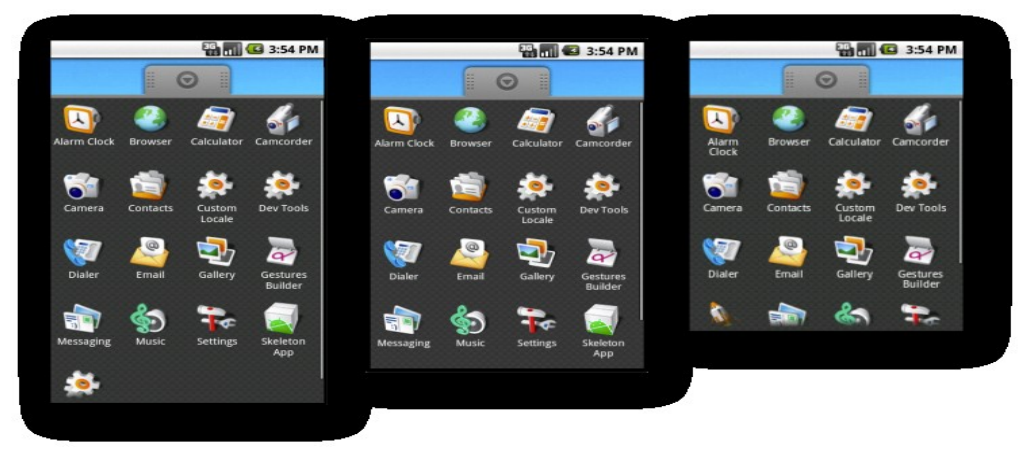

Examples of density independence on WVGA high density (left), HVGA medium density (center), and QVGA low density (right).

#### Q. How to set different density/size screens in my application?

The following manifest fragments declares support for small, normal, large, and xlarge screens in any density.

#### </manifest>

#### Q. Give me an example on how to use dp units.

Assume you design your interface for a G1 phone having 320x480 pixels (Abstracted LCD density is **160** – See your AVD entry the actual pixeling is a: 2\***160** x 3\***160**)

Assume you want a 120dp button to be placed in the middle of the screen. On portrait mode you could allocate the 320 horizontal pixels as [100 + 120 + 100]. On Landscape mode you could allocate 480 pixels as [180 + 120 + 180].

The XML would be

```
<Button

android:id="@+id/button1"

android:layout_height="wrap_content"

android:layout_width="120dp"

android:layout_gravity="center"

android:text="@+id/go_caption" />
```

If the application is deployed on devices having a higher resolution the button is still mapped to the middle of the screen.

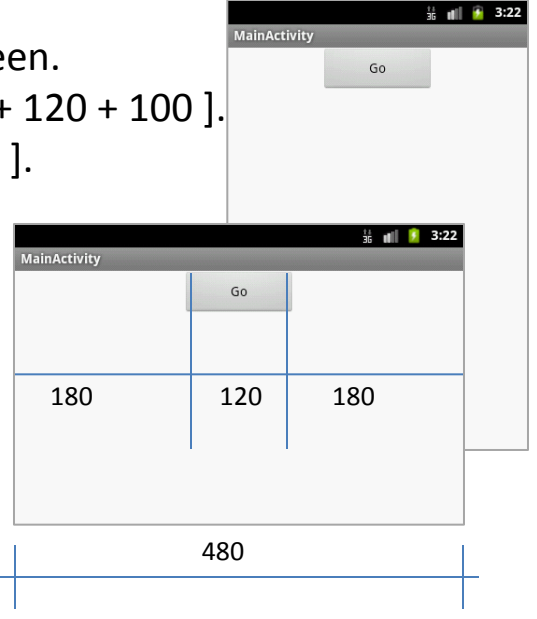

### **Appendix D: Hierarchy Viewer Tools**

The HierarchyViewer Tool allows exploration of a displayed UI. Use **DDMS** > Click on Devices > Click on HierarchyViewer (next to camera)

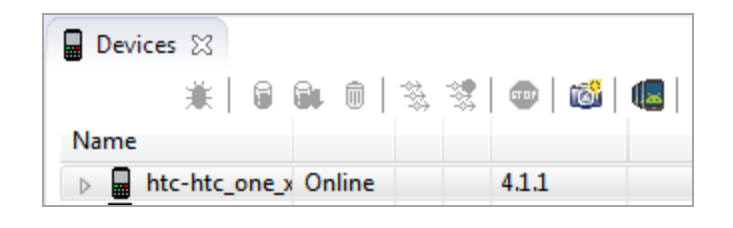

| 🖪 🗹 💢 🔇 🛠 Ň 💢 🛜 🦛 ліі 📟 12:34 ам      | 🕀 🕀           |                                                                                           |          |
|---------------------------------------|---------------|-------------------------------------------------------------------------------------------|----------|
| 😑 GuiDemo                             |               | (0) LinearLayout [97,73][244,122]                                                         |          |
|                                       |               | (0) TextView:GuiDemo [97,73][244,122]                                                     |          |
| What kind of Coffee?                  | ⊿ (1) Fr      | ameLayout [0,146][720,1280]                                                               |          |
| Decaf                                 | ⊿ (0          | )) LinearLayout [0,146][720,1280]                                                         |          |
|                                       |               | (0) TextView:What kind of Coffee? [10,156][710,194]                                       |          |
| <ul> <li>Expresso</li> </ul>          |               | (1) RadioGroup [10,194][710,425]                                                          |          |
|                                       |               | (0) RadioButton:Decat [10,194][170,271]<br>(1) Redia Buttan: European [10,271][218,248]   |          |
| Colombian                             |               | (1) RadioButton:Expresso [10,271][218,348]<br>(2) PadioButton:Colombian [10,249][240,425] |          |
| What else do you like in your coffee? |               | (2) TextView/What else do you like in your coffee? [10                                    | 43       |
| Cream                                 |               | (2) CheckBox:Cream [10.463][179.540]                                                      | <u> </u> |
| Current Contract                      |               | (4) CheckBox:Sugar [10.540][170.617]                                                      |          |
| □ Sugar                               |               | (5) Button:Pay [10,617][316,713]                                                          |          |
| Pav                                   |               |                                                                                           |          |
|                                       | •             | III                                                                                       | 1        |
|                                       | - Node Detail |                                                                                           | _        |
|                                       | index         | 0                                                                                         |          |
|                                       | text          |                                                                                           |          |
|                                       | class         | android.widget.LinearLayout                                                               |          |
|                                       | package       | csu.matos.guidemo                                                                         |          |
|                                       | content-desc  |                                                                                           |          |
|                                       | checkable     | false                                                                                     |          |
|                                       | checked       | false                                                                                     |          |
|                                       | clickable     | false                                                                                     |          |
|                                       | enabled       | true                                                                                      |          |
|                                       | focusable     | false                                                                                     |          |
|                                       | focused       | false                                                                                     |          |

- The appearance of a widget can be adjusted by the user. For example a button widget could be modified by changing its shape, border, color, margins, etc.
- 2. Basic shapes include: rectangle, oval, line, and ring.
- In addition to visual changes, the widget's reaction to user interaction could be adjusted for events such as: Focused, Clicked, etc.
- 4. The figure shows and EditText and Button widgets as *normally* displayed by a device running SDK4.3 (Ice Cream). The bottom two widgets are custom made versions of those two controls respectively.

|   | 🚭 🖉 🜵 🔇 🛠 Ň 😟 🛜 🦛 💵 🖅 10:37 ам |
|---|--------------------------------|
|   | 👱 GuiDemo                      |
|   | Standard EditText Box          |
|   | Standard<br>Button             |
| 7 | Custom EditText Box            |
| 7 | Custom<br>Button               |
|   |                                |
|   |                                |
|   |                                |
|   |                                |
|   |                                |

The image shows visual feedback provided to the user during the clicking of a standard and a *custom* Button widget. Assume the device runs under SDK4.3

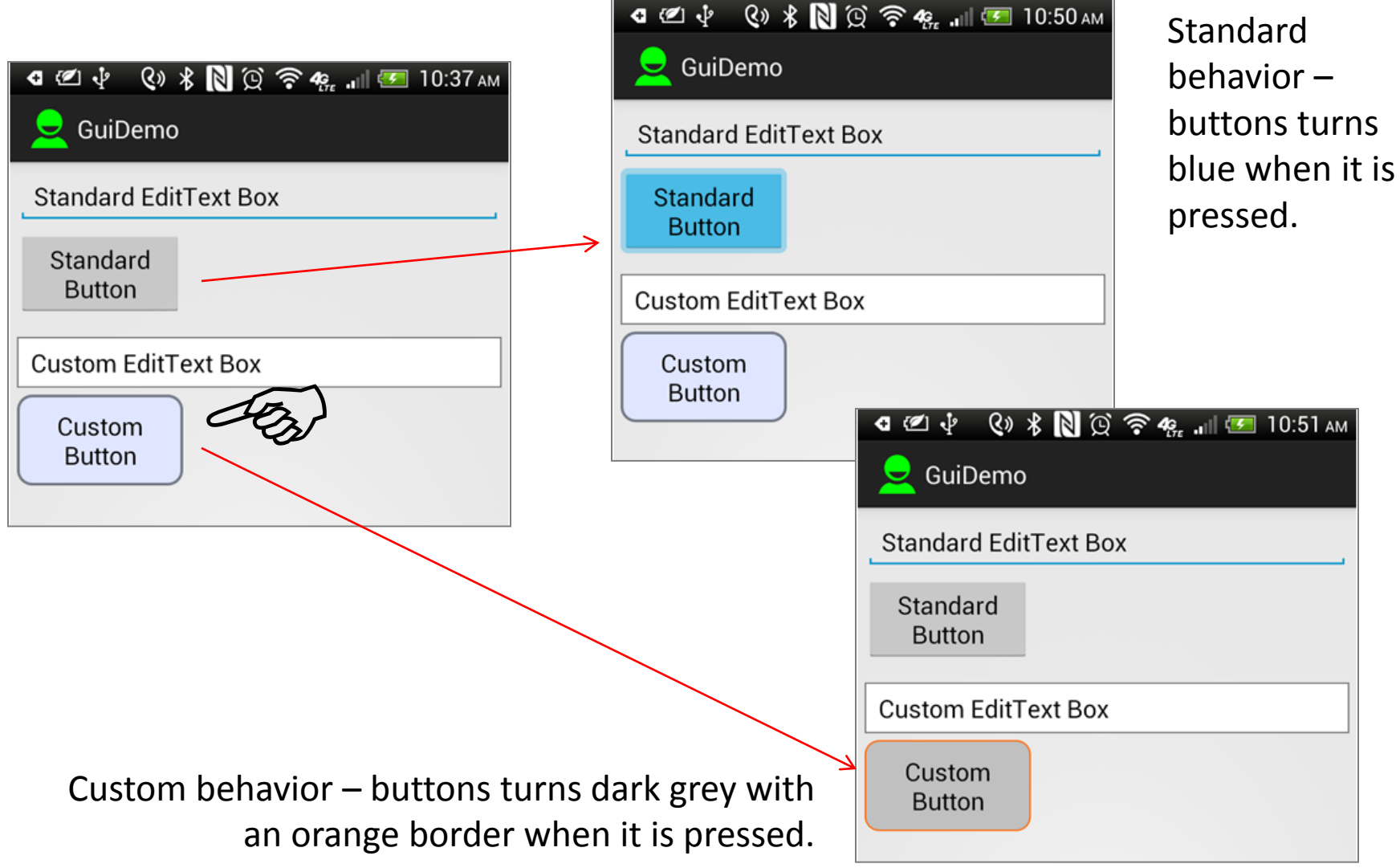

Observe the transient response of the standard and custom made EditText boxes when the user touches the widgets provoking the 'Focused' event.

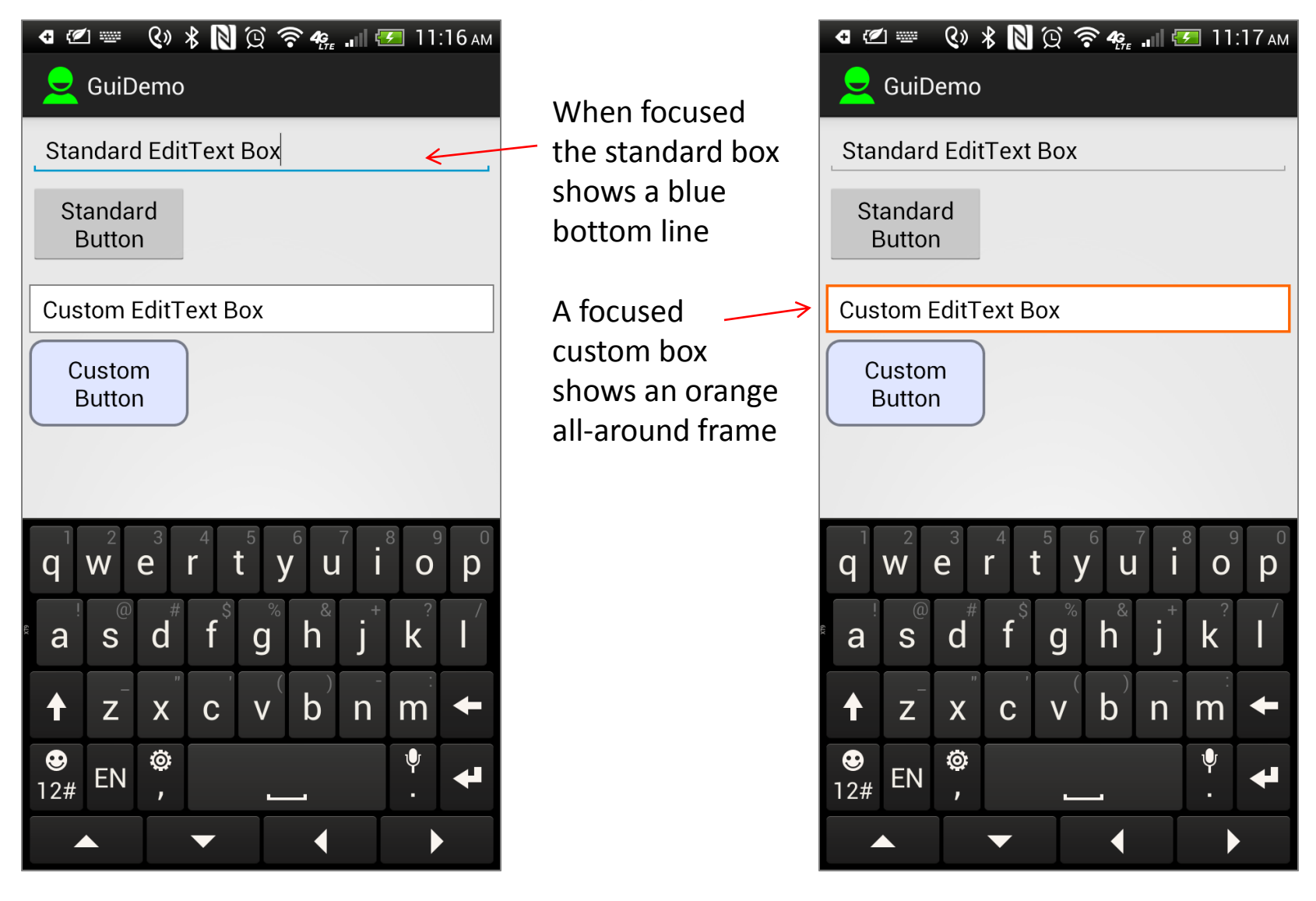

When the user taps on the custom made EditText box a gradient is applied to the box to flash a visual feedback reassuring the user of her selection.

| I @ ↓ Q ★ N Q ♠ 4;                                                                                                    | "јј 🐖 10:37 ам                              | <ul> <li>4 @ ↓ </li> <li>€ ↓ </li> <li>€ ↓</li></ul> | 🕅 🗭 🛜 🦛 💵 🗺 11:39 ам                                             |
|----------------------------------------------------------------------------------------------------|---------------------------------------------|----------------------------------------------------------------------------------------------------|------------------------------------------------------------------|
|                                                                                                    |                                             | 👱 GuiDemo                                                                                                    |                                                                  |
| Standard EditText Box                                                                                                    |                                             | Standard EditTex                                                                                                    | t Box                                                            |
| Standard<br>Button                                                                                                    | ସ 22 === ୧୬ ¥ N ପୂ ବି 4                     | Standard<br>Button                                                                                                    |                                                                  |
| Custom EditText Box                                                                                                    | 👱 GuiDemo                                   | Custom EditText                                                                                                    | Box                                                              |
| Custom<br>Button                                                                                                    | Standard EditText Box<br>Standard<br>Button | Custom<br>Button                                                                                                    |                                                                  |
| <ol> <li>Non-focused custom<br/>EditText widget, grey<br/>border</li> <li>Clicked EditText widget<br/>showing a yellow colored<br/>linear gradient and orange</li> </ol> | Custom EditText Box<br>Custom<br>Button     |                                                                                                    | 3. Focused custom<br>EditText widget showing<br>an orange border |
| border                                                                                                    |                                             |                                                                                                    | 95                                                               |

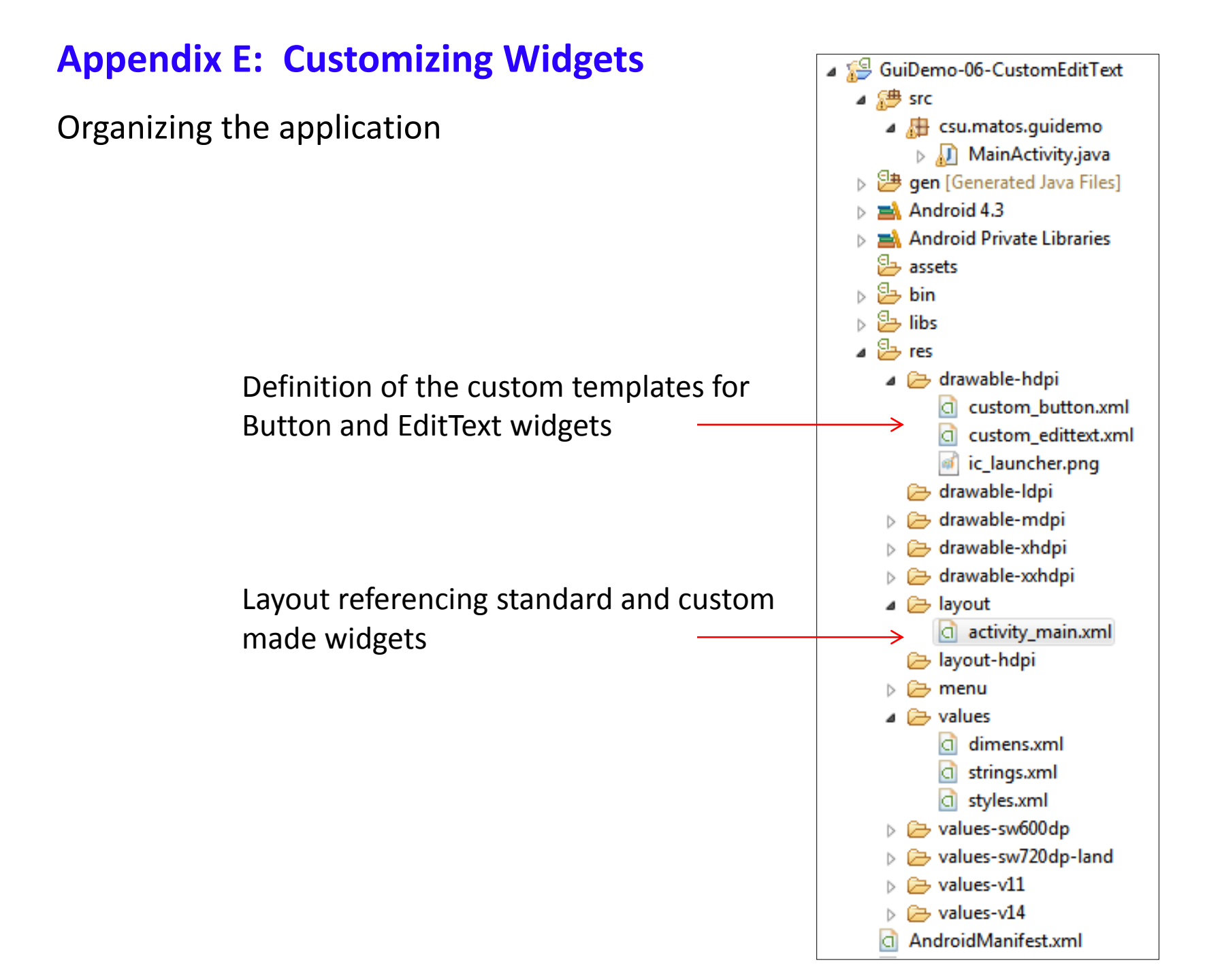

#### Activity Layout 1 of 2

```
<?xml version="1.0" encoding="utf-8"?>
<LinearLayout xmlns:android="http://schemas.android.com/apk/res/android"</pre>
    android:layout width="match parent"
   android:layout height="match parent"
                                                           🖪 🖉 🌵 🔇 🛠 Ň 🗭 🛜 🦛 📶 🇺 10:37 am
   android:orientation="vertical"
   android:padding="5dp" >
                                                               GuiDemo
   <EditText
       android:id="@+id/editText1"
                                                            Standard EditText Box
       android:layout width="match parent"
       android:layout height="wrap content"
                                                             Standard
       android:layout marginBottom="5dp"
       android:ems="10"
                                                              Button
       android:inputType="text"
       android:text="@string/standard edittext" >
                                                            Custom EditText Box
       <requestFocus />
    </EditText>
                                                              Custom
                                                               Button
    <Button
        android:id="@+id/button1"
       android:layout width="120dp"
       android:layout height="wrap content"
       android:layout marginBottom="15dp"
        android:text="@string/standard button" />
```

#### Activity Layout (2 of 2) and Resource: res/values/strings

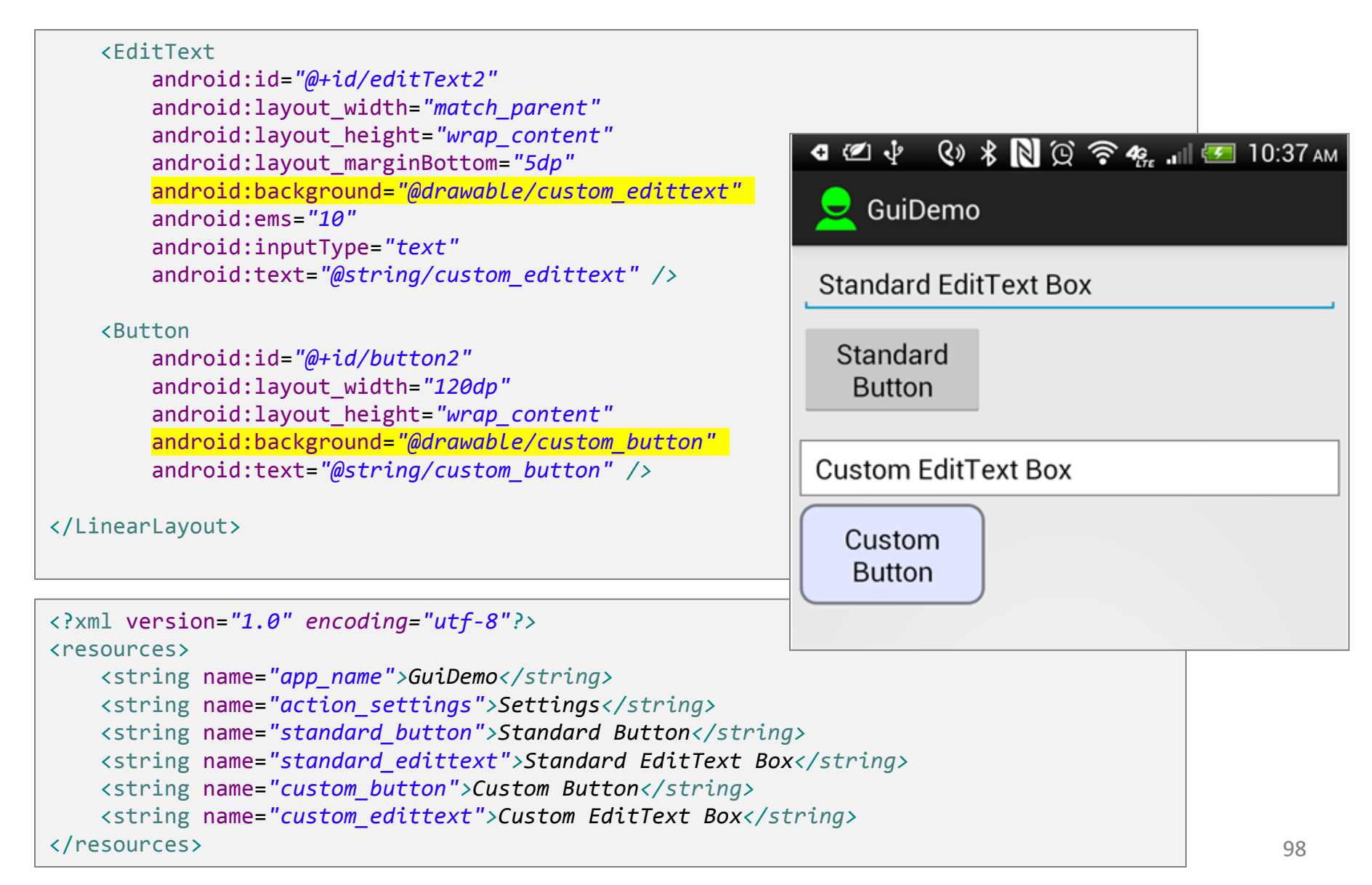

### Resource: res/drawable/custom\_button.xml

The custom Button widget has two faces based on the event **state\_pressed** (true, false). The Shape attribute specifies its solid color, padding, border (stroke) and corners (rounded corners have radius > 0)

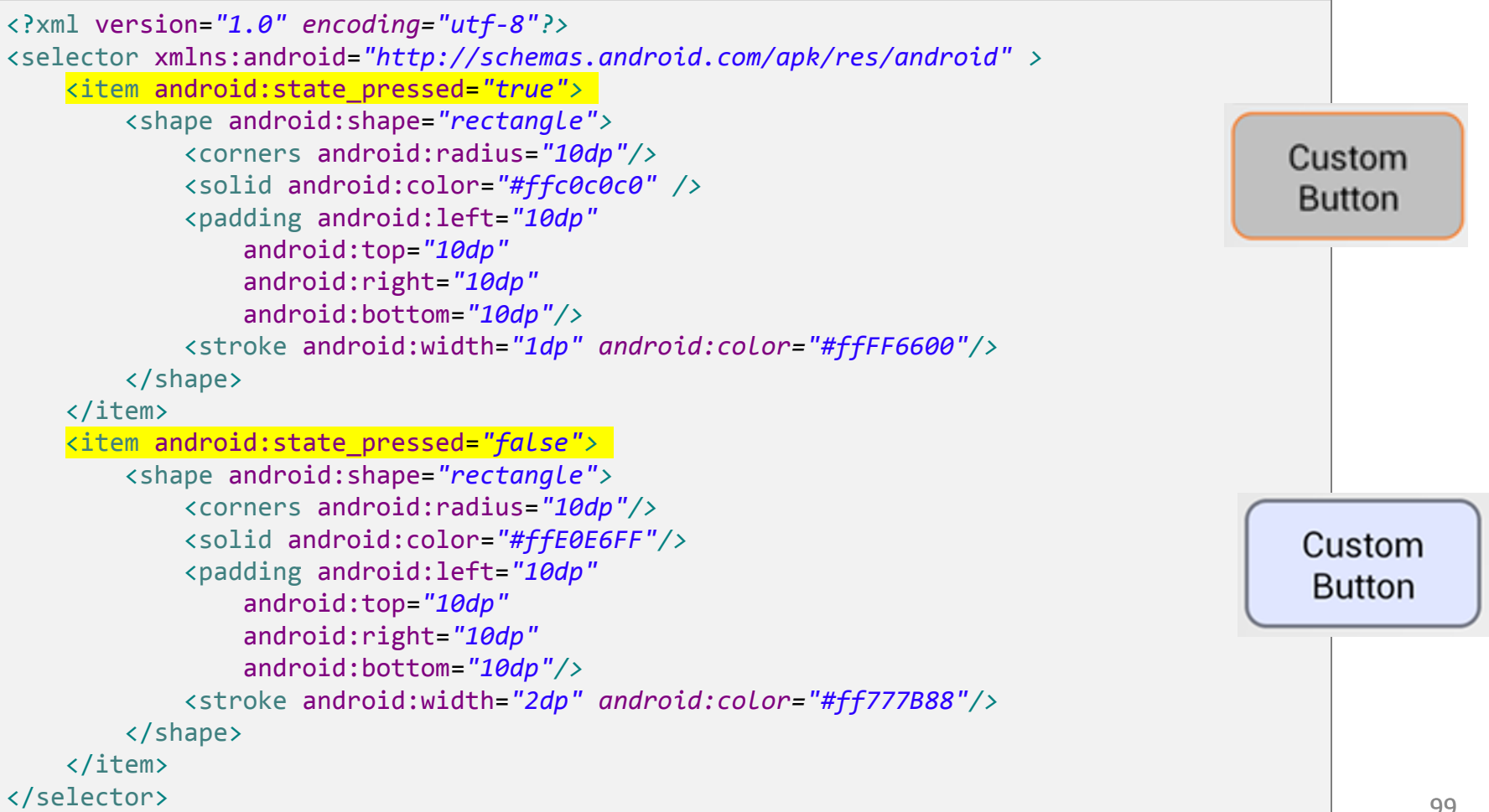

### Resource: res/drawable/custom\_edittext.xml

The rendition of the custom made EditText widget is based on three states: normal, state\_focused, state\_pressed.

```
<?xml version="1.0" encoding="utf-8"?>
<selector xmlns:android="http://schemas.android.com/apk/res/android">
<item android:state pressed="true">
                                                    Custom EditText Box
    <shape android:shape="rectangle">
          <gradient</pre>
           android:angle="90"
           android:centerColor="#FFfffff"
           android:endColor="#FFffcc00"
           android:startColor="#FFffffff"
           android:type="linear" />
        <stroke android:width="2dp" android:color="#FFff6600" />
        <corners android:radius="0dp" />
        <padding android:left="10dp"</pre>
            android:top="6dp"
            android:right="10dp"
            android:bottom="6dp" />
    </shape>
</item>
```

### Resource: res/drawable/custom\_edittext.xml

The rendition of the custom made EditText widget is based on three states: normal, state\_focused, state\_pressed.

```
Custom EditText Box
<item android:state focused="true">
    <shape>
        <solid android:color="#FFffffff" />
        <stroke android:width="2dp" android:color="#FFff6600" />
        <corners android:radius="0dp" />
        <padding android:left="10dp"</pre>
            android:top="6dp"
            android:right="10dp"
            android:bottom="6dp" />
    </shape>
</item>
<item>
   <!-- state: "normal" not-pressed & not-focused -->
    <shape>
        <stroke android:width="1dp" android:color="#ff777777" />
        <solid android:color="#ffffffff" />
        <corners android:radius="0dp" />
                                                       Custom EditText Box
        <padding android:left="10dp"</pre>
            android:top="6dp"
            android:right="10dp"
            android:bottom="6dp" />
    </shape>
</item>
</selector>
                                                                                                  101
```